|                                                                                                    |                                                                                                    |                                                                          | al constant of the second second second second second second second second second second second second second s | $\sim$     |
|----------------------------------------------------------------------------------------------------|----------------------------------------------------------------------------------------------------|--------------------------------------------------------------------------|----------------------------------------------------------------------------------------------------|------------|
|                                                                                                    | ホーロー電気調理なべ保証書                                                                                                    | 持込修理                                                                     |                                                                                                    | Ľ          |
| 取扱説明書・本<br>ご持参のうえ、<br>された場合の                                                                                                    | 体表示などの注意書きに従った使用状態で保証期間内に故障した場合には、無<br>お買い上げの販売店にお申しつけください。この商品は持ち込み修理対象商<br>送料などはお客様負担となります。                                                                                                    | 料修理いたします。製品と本書を<br>品ですので、郵送などで修理依頼                                       |                                                                                                    |            |
| 型名                                                                                                    | EL-NS23                                                                                                    | 修理メモ                                                                     |                                                                                                    |            |
| ※ お名前                                                                                                    | 電話番号                                                                                                    |                                                                          |                                                                                                    |            |
| 客ご住所す                                                                                                    | :                                                                                                    |                                                                          |                                                                                                    |            |
| ***                                                                                                    | □ ※販売店名·住所·電話番号                                                                                                    |                                                                          |                                                                                                    | +          |
| 年月                                                                                                    |                                                                                                    |                                                                          |                                                                                                    | <u>Л</u> ( |
|                                                                                                    |                                                                                                    |                                                                          |                                                                                                    |            |
|                                                                                                    |                                                                                                    |                                                                          | m                                                                                                    | 型          |
|                                                                                                    |                                                                                                    |                                                                          | ż                                                                                                    | 名          |
| 414   4                                                                                                    | -                                                                                                    |                                                                          | S                                                                                                    |            |
| ▶ 印欄に記入(                                                                                                    | <br>わない提合は無効となりますので 必ずご確認ください                                                                                                    |                                                                          |                                                                                                    | 取          |
|                                                                                                    |                                                                                                    |                                                                          |                                                                                                    |            |
| <ol> <li>ご転居・ご贈</li> <li>保証期間内</li> <li>(イ)使用上</li> <li>(ロ)お買い</li> <li>(ハ)火災・サ</li> <li>(二)一車で</li> <li>(二)一車本書の</li> <li>(ト)本書に</li> <li>(チ)消耗品</li> <li>本書は日本語</li> <li>This warra</li> <li>本書は再発</li> </ol> | 答品などでお買い上げの販売店に修理をご依頼になれない場合は、弊社のお客様<br>でも次の場合には有料修理になります。<br>の誤りや不当な修理・改造による故障および損傷。<br>上げ後の輸送・移動・落下などによる故障および損傷。<br>地震・水害・落雷・その他の天災地変、公害・塩害・虫害・ガス害(硫化ガスなど)、<br>周波数)などによる故障および損傷。<br>庭用以外(たとえば業務用など)に使用された場合の故障および損傷。<br>治舶などに搭載された場合の故障および損傷。<br>ご提示がない場合。<br>お買い上げ年月日・お客様名・販売店名の記入のない場合、あるいは字句を書き<br>などの交換。<br>国内においてのみ有効です。<br>nty is valid only in Japan.<br>ういたしませんので紛失しないよう大切に保管してください。 | 設定相談窓口にご連絡ください。<br>異常電圧・指定外の使用電源<br>かえられた場合。                             |                                                                                                    | *          |
| <ul> <li>お客様にご記<br/>場合がござい</li> <li>この保証書に</li> <li>保証書を発行ので、保証期<br/>ください。</li> </ul>                                                                                                    | 記入いただいた記載内容は、保証期間内のサービス活動およびその後の安全点検<br>いますので、ご了承ください。<br>ま、本書に明示した期間・条件のもとにおいて無料修理をお約束するものです。<br>テしている者(保証責任者)およびそれ以外の事業者に対するお客様の法律上の権<br>間経過後の修理などについてご不明の場合は、お買い上げの販売店または弊社の                                                                                                    | 活動のために利用させていただく<br>したがって、この保証書によって<br>利を制限するものではありません<br>お客様ご相談窓口にお問い合わせ |                                                                                                    | • 7        |

# 象印マホービン株式会社

〒530-8511 大阪市北区天満1丁目20番5号 電話(06)6356-2451

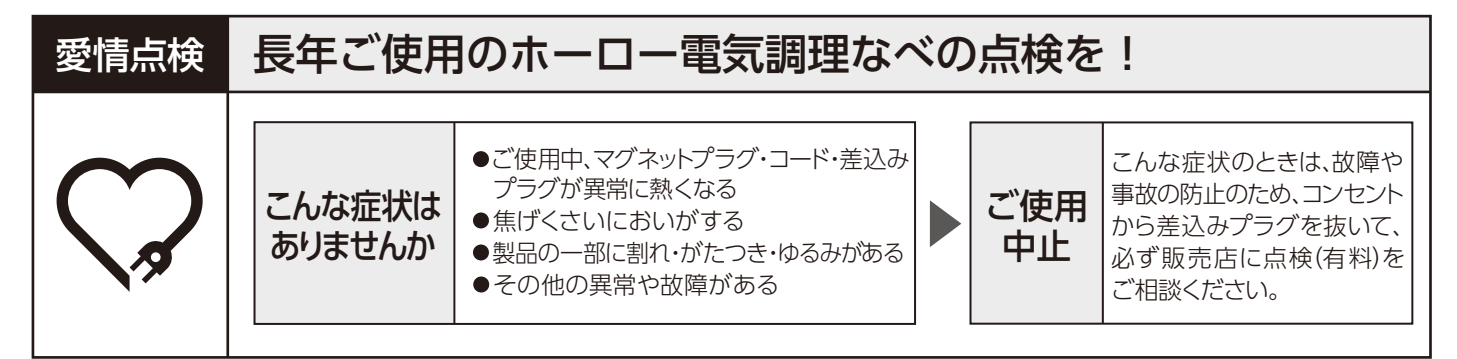

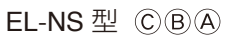

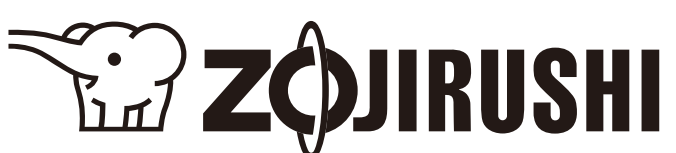

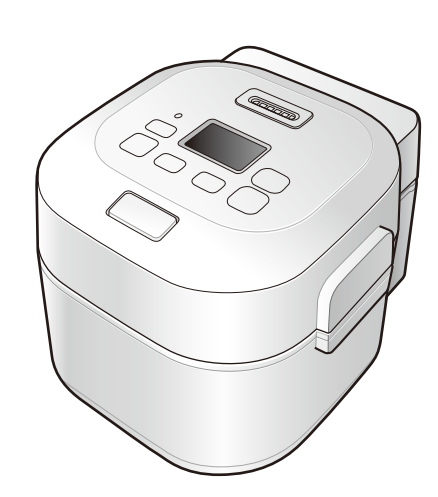

- ●このたびは、お買い上げいただき、まことにありがとう ございます。
- ●取扱説明書をよくお読みのうえ、正しくお使いください。 お読みになったあとは、大切に保管してください。

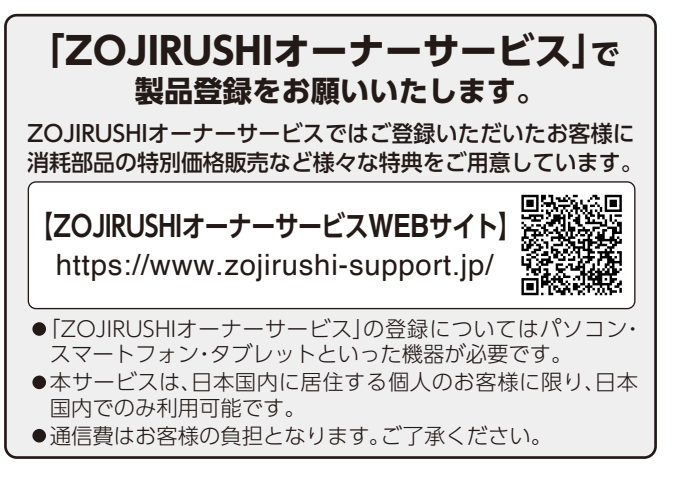

家庭用

# もくじ お使いになる前に 各部のなまえと扱い方…………7 象印アプリと接続する…………10 象印アプリをインストールする………12 象印アプリとの接続を解除する………13 時刻の合わせ方………14 報知の種類と切りかえ方…………15 使い方 基本の調理のしかた…………16 調理時間表示について…………19 ダウンロードメニューの選び方…………21 直火調理・直火あたためなおし………30 お手入れ こんなときは WEBで確認する………36 困ったときに 故障かなと思ったとき………………………37 こんな表示をしたとき………40 Bluetooth使用上のご注意…………41 部品の交換・購入について……………42 アフターサービス………42 お客様ご相談窓口………42

著作権など………43

# 安全上のご注意

# 必ずお守りください

お使いになる人や他の人への危害、財産の損害を未然に防止するため、必ずお守りいただくことを説明しています。 ■誤った使い方をしたときに生じる危険や損害の程度を、次の区分で説明しています。

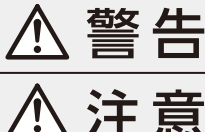

死亡や重傷に結びつく恐れがある内容です。

軽傷または家屋・家財などの損害に結びつく恐れがある内容です。

# ■お守りいただく内容を、次の区分で説明しています。

してはいけない「禁止」内容です。

▲ 実行しなければならない「指示」内容です。

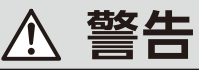

# 改造はしない。また、修理技術者以外の人は分解したり修理をしない

火災・感電・けがの原因になります。修理はお買い上げの販売店または弊社のお客様ご相談窓口にご相談ください。

# 蒸気口に手や顔を近づけない

やけどをすることがあります。特に乳幼児には触らせないようご注意ください。

## ぬれた手で差込みプラグを抜き差ししない

感電・けがをすることがあります。

## 水につけたり、水をかけたりしない。本体内部にも水を入れない

ショート・感電の恐れがあります。

## 交流100V以外では使用しない

火災・感電の原因になります。

コードや差込みプラグが傷んでいたり、コンセントの差し込みがゆるいときは使用しない 感電・ショート・発火の原因になります。 コンセント

## コードを傷つけない

無理に曲げたり、引っ張ったり、ねじったり、たばねたり、高温部に 近づけたり、重いものをのせたり、挟み込んだり、加工したりすると コードが破損し、火災・感電の原因になります。

## 差込みプラグに蒸気を当てない

コンセントに差した差込みプラグに蒸気を当てるとショート・発火の 原因になります。 スライド式テーブルでは差込みプラグに蒸気が当たらない位置で お使いください。

# マグネットプラグをなめさせない

感電・けがの原因になります。特に乳幼児にはさわらせないようにご注意ください。

マグネットプラグの先端にピンなど金属片やごみを付着させない 感電・ショート・発火の原因になります。

差込みプラグー

マグネットプラグ

コード

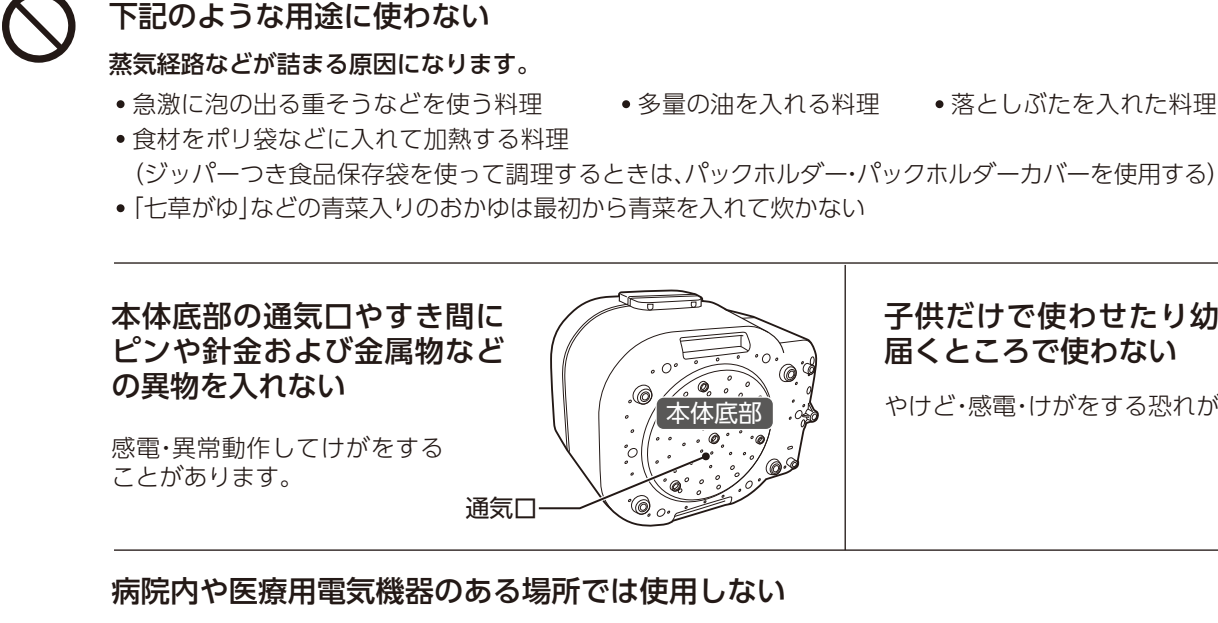

本体からの電波が医療用電気機器に影響を及ぼすことがあり、誤動作による事故の原因になります。

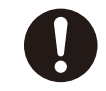

差込みプラグはコンセントの奥までしっかり差し込む 感電・ショート・発煙・発火の原因になります。

## 定格15A以上のコンセントを単独で使う

他の器具と併用すると分岐コンセント部が異常発熱して発火することがあります。

|差込みプラグの刃(プラグの先端)および刃の根元にほこりが付着している場合は、よくふく 火災の原因になります。

### 異常・故障時には直ちに使用を中止する

そのまま使用すると発煙・発火・感電・けがに至る恐れがあります。

- 〈異常・故障例〉 差込みプラグ・コード・マグネットプラグが異常に熱くなる
  - コードに傷がついたり、触れると通電したりしなかったりする
  - 本体が変形したり、異常に熱い
  - •本体から煙が出たり、焦げくさいにおいがする
  - •本体の一部が割れたり、ゆるみやがたつきがある

### このような場合は、すぐに差込みプラグを抜いて、販売店に必ず点検・修理を依頼する

## 医療用ペースメーカーを装着している方は本体を装着部から15cm以上離す

本体からの電波がペースメーカーの作動に影響を与える場合があります。

●お買い上げの製品と本書に記載したイラストは異なることがあります。

▲ 警告

多量の油を入れる料理
 落としぶたを入れた料理や蒸し物

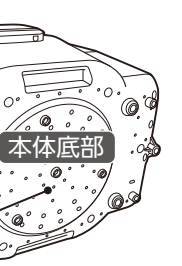

子供だけで使わせたり幼児の手の 届くところで使わない

やけど・感電・けがをする恐れがあります。

など

# 安全上のご注意 っづき

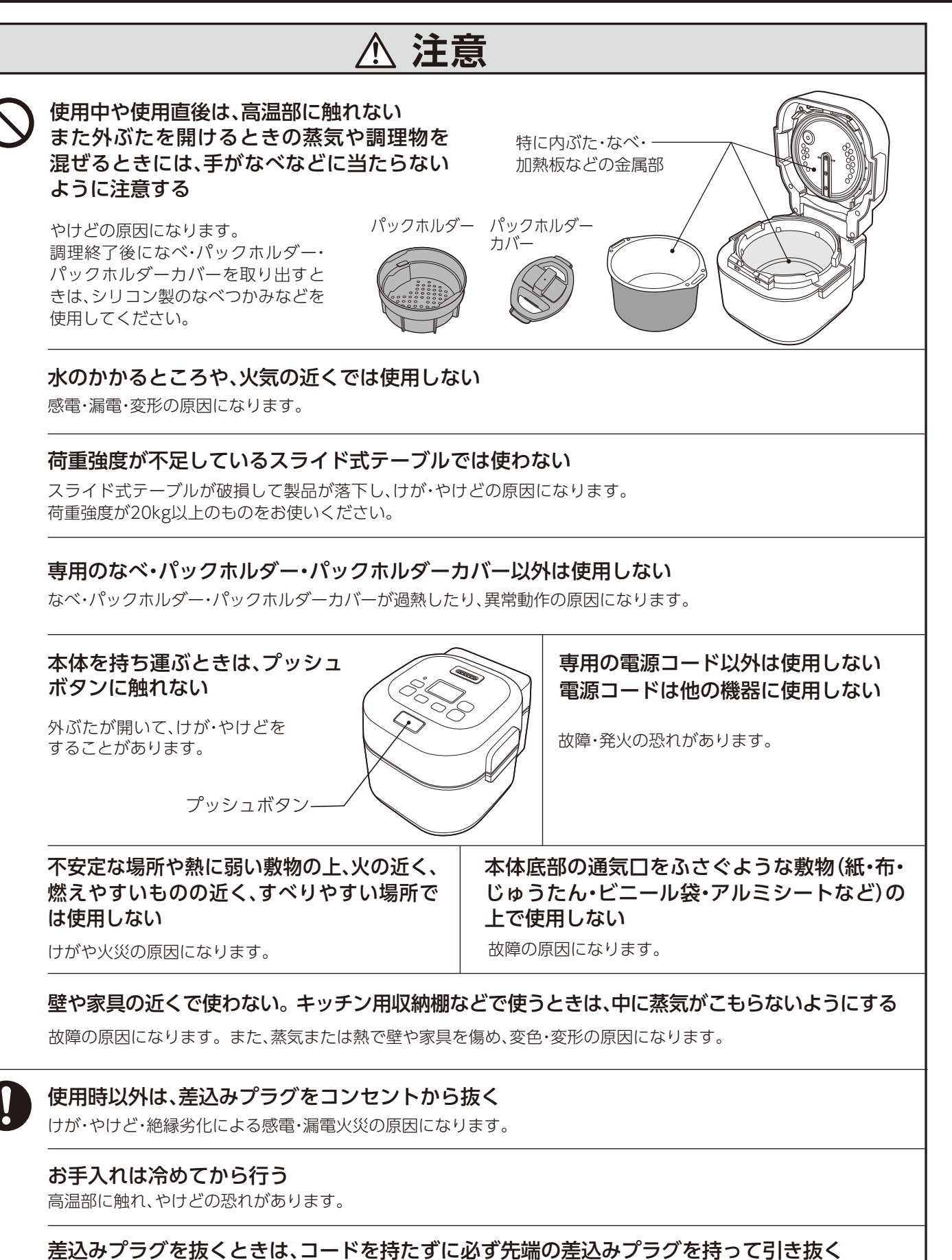

感電・ショートして発火することがあります。

| 6                                                                                                    | 5         |
|----------------------------------------------------------------------------------------------------|-----------|
| 本体(特に蒸気口)には、<br>ふきんなどをかけない<br>故障の原因になります。                                                                                                    |           |
| 調理以外の目的で使用しない<br>故障の原因になります。                                                                                                    | <u> </u>  |
| <b>なべ・なべぶたを他の製品に使用しない</b><br>うまく調理できない原因になります。                                                                                                    |           |
| <b>調味料は合わせてよく溶かしてから入れる</b><br>生煮えなどうまく調理ができない原因になります。                                                                                             |           |
| <b>缶詰や瓶詰めなどを直接加熱しない</b><br>缶や瓶が破裂したり過熱してやけど・けがの恐れがあります                                                                                            | 0         |
| 米粒・調理物などの異物がついたまま使用しない<br>うまく調理できない原因になります。<br>空だきをしない<br>・故障の原因になります。<br>・パックホルダー・パックホルダーカバーが溶ける恐れた<br>あります。                                     | <b>,)</b> |
| 容器を使用して調理する場合は別冊のレシレ<br>ブック・WEBレシピ・象印アプリに記載している<br>もの以外は使用しない<br>発煙・発火の原因になります。                                                                   | ິ<br>3    |
|                                                                                                    |           |
| <b>なべをはすして通電しない</b><br>火災の原因になります。                                                                                                    |           |
| なべをはすして通電しない<br>火災の原因になります。<br>パックホルダー・パックホルダーカバーは加熱<br>の上に直接入れず、なべに入れて使用する<br>火災の原因になります。                                                        | 板         |
| なべをはすして通電しない<br>火災の原因になります。<br>パックホルダー・パックホルダーカバーは加熱<br>の上に直接入れず、なべに入れて使用する<br>火災の原因になります。<br>材料・水またはだし汁(スープ)を入れすぎない<br>ふきこぼれが発生し、やけどやけがの恐れがあります。 | 板         |

# い

を移動させるときは、 持ち手を持って運ぶ 、本体が傾かない にする

物によってはこぼれる があります。

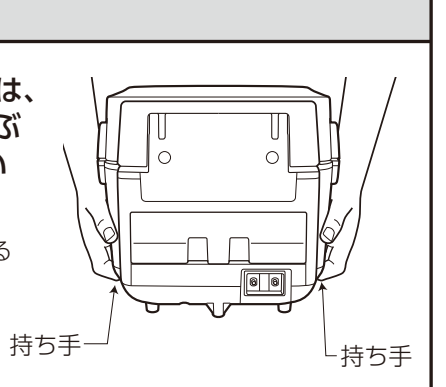

水をかけたり水分を含んだものの上に置かない

感電・故障の原因になります。

本体はIH調理器・IHクッキングヒーターなどの 上で使用しない

故障の原因になります。

### 直射日光が当たる所で使用しない

変色の恐れがあります。

# 他の電気機器に蒸気が当たる場所では使用しない

蒸気により、電気機器の火災・故障・変色・変形の原因に なります。

### 本体や本体のまわりは、清潔にして使用する

機能・性能を維持するため、本体には通気口を設けてあり ますが、この穴からほこりや虫が入ると故障の原因になり ます。また、虫などが入り故障した場合は、有料修理になり ます。

### 取り扱いはていねいに行う

故障・破損の原因になります。

### 外ぶたを開けたままで持ち運ばない

落下や調理物がこぼれ、やけどの恐れがあります。

# なべ・なべぶた・パックホルダー・パックホルダー カバーを電子レンジで使用しない

火災の原因になります。

### 熱くなったなべを移動させるときは必ずシリコン 製のなべつかみなどを使用する

やけどの恐れがあります。

### 熱くなったなべを表面加工された木製テーブル や、燃えたり溶けたりする可能性があるものの上 に置かない

家財を傷める原因になります。

# 安全上のご注意っづき

| なべ・なべぶたについて<br><sup>なべ</sup>                                                                                                    | はホーロー製です。<br>くお使いいただくために、次のことをお守りください。                                                              |
|----------------------------------------------------------------------------------------------------|----------------------------------------------------------------------------------------------------|
| 調理中、調理後はなべや<br>なべぶたに直接触れない<br>やけどの恐れがあります。<br>必ず、シリコン製のなべつか<br>みなどを使用してください。<br>ぶつけたり、高いところから落とすなど、強い衝撃を                             | なべとっ手・なべとっ手のつけ根部・なべぶたつまみ<br>などがひび割れや変形・破損した場合は使用しない<br>やけど・けがの恐れがあります。                              |
| <b>ラスない</b><br>落下によるけがの恐れがあります。また、なべの割れ、<br>欠けなど破損の原因になります。                                                                          | <b>天ぷらなどの調理に使用しない</b><br>やけど、なべの割れ・変形・破損の原因になります。                                                   |
| 調理中、調理後は急冷しない<br>割れ・欠けなど破損の原因になります。<br>自然に冷めるまでお待ちください。                                                                              | 使用できる熱器具以外で加熱したなべを本体にセット<br>しない                                                                     |
| なべに表示している調理MAXの線以上に内容物を<br>入れて調理しない<br>調理物が吹きこぼれ、やけどの恐れがあります。                                                                        | 製品の溶融・発煙・発火・砂障の原因になります。使用できる熱器<br>具はP.30「直火調理・直火あたためなおし」を参照してください。<br>なべ(なべぶた)は電子レンジでは使用しない         |
| なべを勢いよく本体に入れない<br>なべの割れ・欠けおよび本体の割れ・変形・破損の原因になります。                                                                                    | 電子レンシ内に火化が発生し、なべ(なべかた)および電子<br>レンジが破損する原因になります。<br>フトーブのトで使用しない                                     |
| 金属製品をなべに当てない。金属との摩擦を避ける<br>金属製のおたまやフライ返しなどで激しく擦ったり、ナイフ・<br>フォークやスチールたわしなどの使用、本体やシンクの上な<br>どでなべを擦らせる行為はホーローに傷や銀色の汚れを生じ<br>させる原因になります。 | ストーブの上で使用するとなべが倒れ、やけどの恐れがあります。<br>空だきや落下などで変形やがたつきなどの異常が<br>生じた場合は、ただちに使用を中止する<br>うまく調理できない原因になります。 |
| + ロ たべの性徴 トプ注音                                                                                                    |                                                                                                    |

# ホーローはへの特徴とこ注思

| ●ホーローの性質上、ご使用にともない、ホーロー表面の光                                                                                                    | 沢が消失する場合がありますが、性能に問題はありません。                                                                                                    |
|----------------------------------------------------------------------------------------------------|----------------------------------------------------------------------------------------------------|
| ●サビが生じやすい素材です。<br>製造工程上、なべ全体をガラス質で覆うことはできません。<br>そのため、水分や塩分などが付着したまま保管をすると鉄<br>サビが生じることがありますが、鉄サビは無害なので続けて<br>ご使用いただけます。サビが気になる場合は、台所用中性<br>洗剤や重そうなどでサビを取り除いたあと、食用油を薄く<br>塗るなどのお手入れによりサビを発生しにくくすることも<br>可能です。                       | ●表面やフチ・端部に黒点や筋がでていることがあります。<br>製造の特性上、表面やフチ・端部に周辺とは異なる色(黒や<br>灰色)の部分が見られます。これは釉薬を施すときや焼成<br>するときの治具の影響で素地や下塗りの釉薬(下釉)が見え<br>たり、焼成炉内に浮遊する材料の一部が表面につき、焼きつい<br>たりしたものです。性能や品質に異常はありませんので安心<br>してご使用ください。 |
| ●本製品のなべは直火調理や直火あたためなおしに使用す<br>あたためなおし」をご覧になり、安全にご使用ください。                                                                                                    | ることができますが、ご使用の前に <b>P.30</b> の「直火調理・直火                                                                                                    |
|                                                                                                    |                                                                                                    |
| 安全に調理するために                                                                                                    |                                                                                                    |
| <ul> <li>●手動で90℃未満の低温の調理を行う場合は食材の特性や<br/>状態に適した「調理温度」・「設定時間」で調理してください。</li> <li>「調理温度」・「設定時間」がたりない場合は、食中毒を起こ<br/>す原因になりますのでご注意ください。</li> <li>●食材は新鮮なものを使用し、生ものを取り扱う際は直接触<br/>れないでください。</li> <li>菌が付着、繁殖し、食中毒を起こす原因になります。</li> </ul> | <ul> <li>清潔なまな板や包丁を使用してください。</li> <li>菌が繁殖し、食中毒を起こす原因になります。</li> <li>調理や食品の状態、健康の具合など十分に注意してお召し上がりください。</li> <li>食材は、一切れの大きさが同じになるように切ってください。</li> </ul>                                             |

# 各部のなまえと扱い方

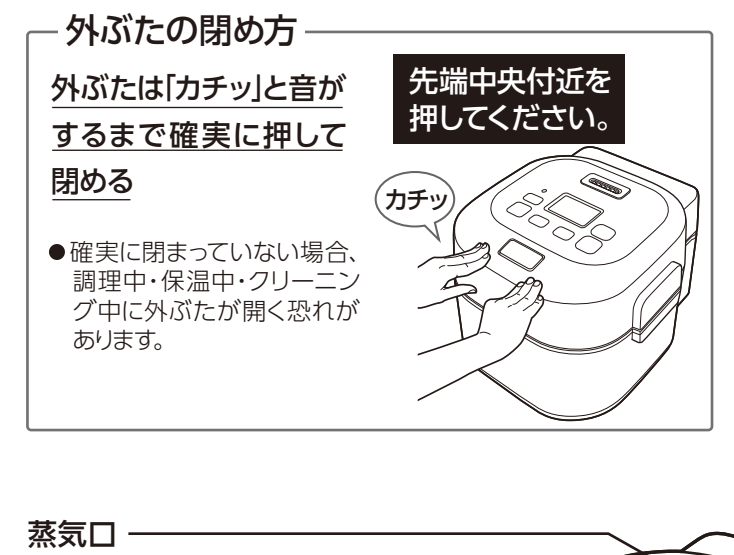

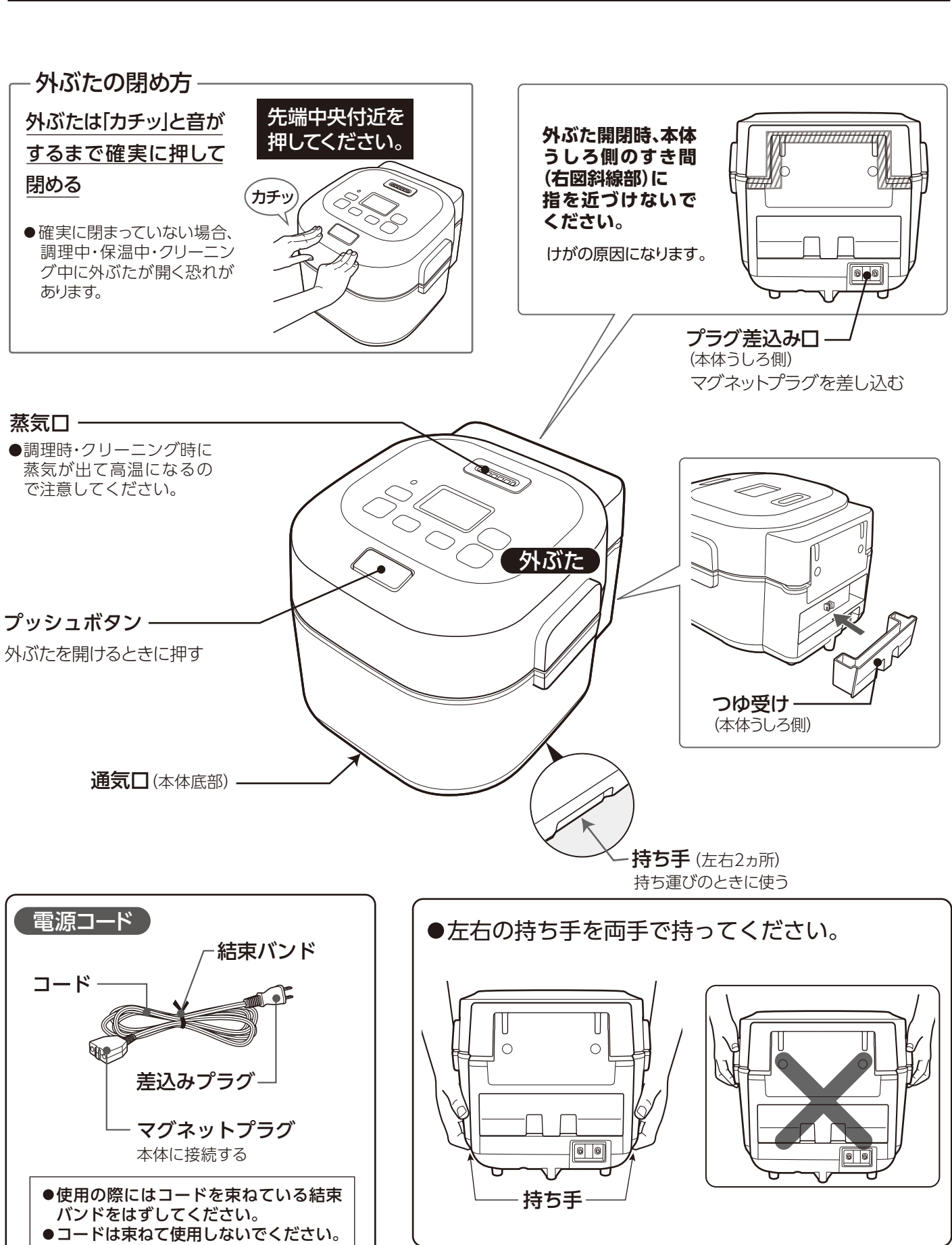

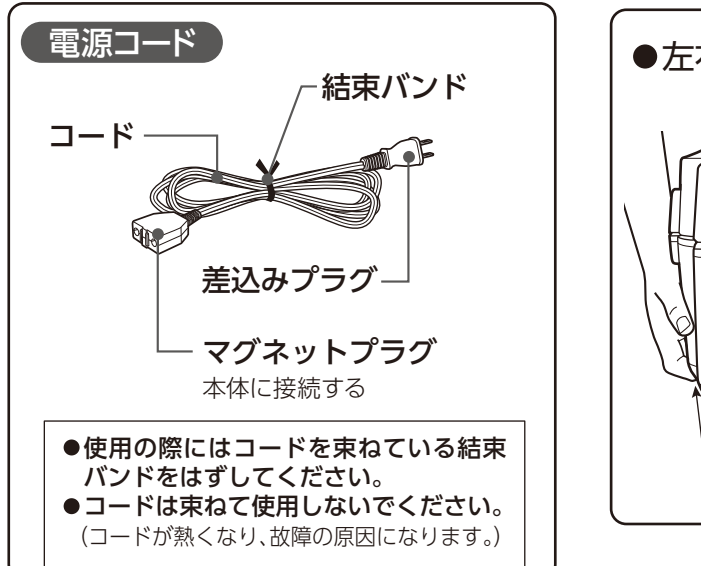

# 各部のなまえと扱い方 っづき

 キーは確実に押してください。 操作部 ●報知音の変化や、「スタート/決定」キー、「保温/とりけし」キー中央の(●、→)は、目の不自由な方へ 配慮したものです。 表示部 ●キーを押すとバックライトが点灯します。 時刻表示-Bluetoothランプ 30秒間操作しないと消灯します。 (時刻の合わせ方 →P.14) 本体とスマートフォンの ●表示部を布などでこすると黒い線が出る 接続や通信状況をランプ 場合がありますが故障ではありません。 の点灯・点滅で表示します。 (静電気による現象であり、しばらくすると ホーム画面(待機中) →P.12 元に戻ります。) 画面のページ数表示 (10:00) (1/2) (下記参照) [自動メニューを選ぶ ダウンロードメニュー [戻る]キー 予約ランプ 手動で作る ひとつ前の操作や [予約]キー あたためなおし 画面に戻るときに 予約 戻る ●予約調理をするときに 使う 使う **→P.22** 保温/とりけし-スタート/決定ランプ - $\ominus$ ランプ 保温 スタート ▼ とりけし 決定 「スタート/決定」キー 「選択|キ-「保温/とりけし|キー ●項目を選択するとき、日付、時刻、時間、 ●調理を開始するときに使う ●保温をするときに使う →P.23 ●選択した内容を決定すると 温度などを合わせるときに使う ●操作設定の取り消しや作動中の きに使う 機能を中止するときに使う

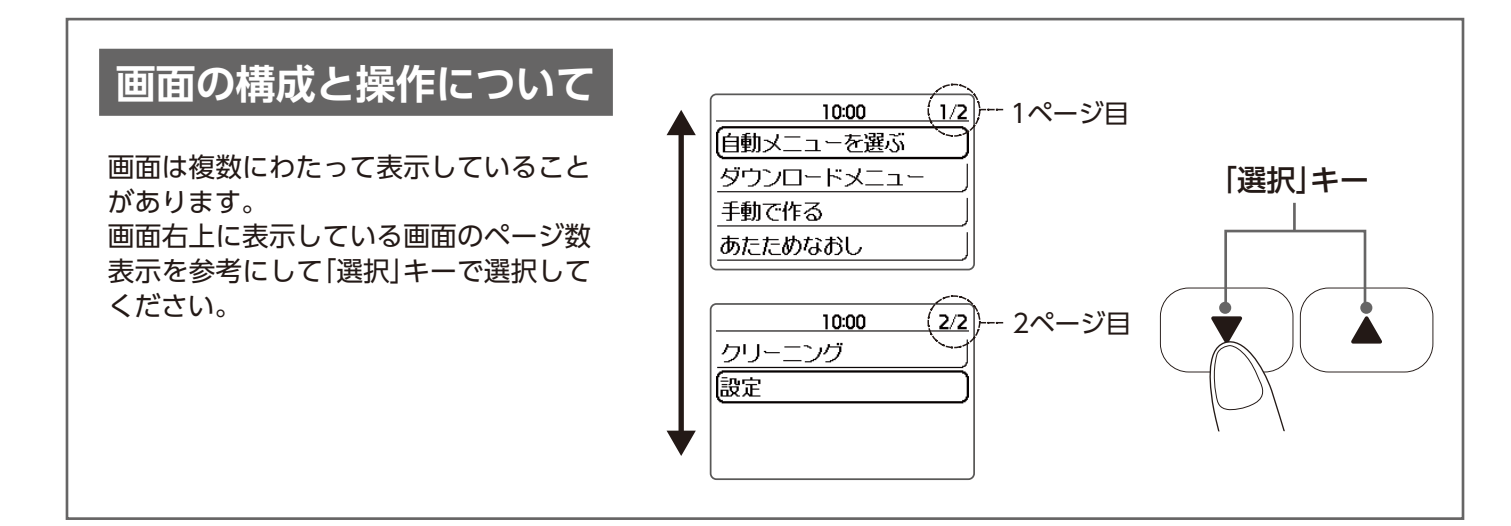

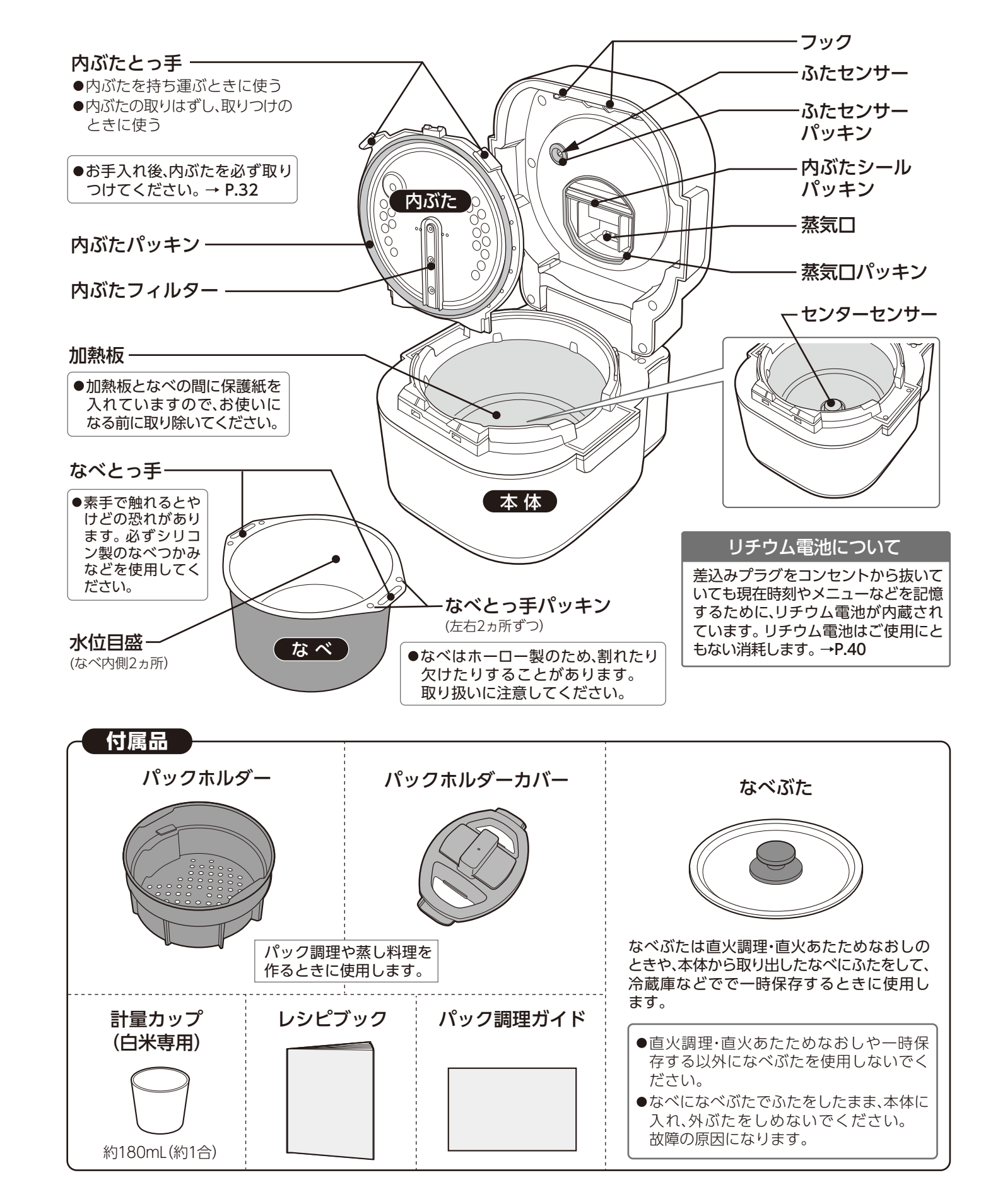

9

# 象印アプリと接続する

# 象印アプリを使うために必要な機器などを確認する

# ■スマートフォン

・Bluetooth機能を搭載しているスマートフォン ・象印アプリが正常に動くスマートフォン

# ■象印アプリをインストールする

iPhoneの場合 ① [App Store]を開く ② [象印アプリ]を検索する ③画面にしたがってインス トールする

Androidの場合 ①[Google Play]を開く ②「象印アプリ」を検索する ③ 画面にしたがってインス トールする

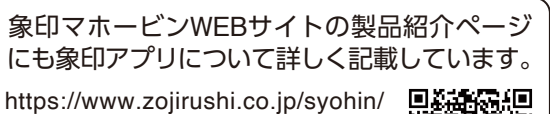

**D** SHOP

kitchen/electric-cooker/el-ns/ ●この2次元コードは製品本体でも

表示できます。→**P.12** 

# ■スマートフォンのBluetooth機能をオンにする

お使いのスマートフォンの使用方法にしたがって、Bluetooth機能をオンにしてください。

# ■象印アプリが正しくインストールされているか確認する

象印アプリを立ち上げ、正しくインストールされているか確認してください。

- ●すべての機種で動作を保証するものではありません。
- ●象印アプリのサービス内容・画面デザイン・機能などは予告なく停止、または変更することがあります。

# ご注意とお願い

- ●接続済みのスマートフォンと本製品が接続中の場合は新たなスマートフォンと接続できません。 その場合は、以下のいずれかの方法で本製品との接続を解除してから新たなスマートフォンと接続してください。
- すでに接続済みのスマートフォンをBluetoothの通信圏外に移動させる
- •お使いのスマートフォンの使用方法にしたがって、接続済みのスマートフォンのBluetooth機能をオフにする
- お使いのスマートフォンの使用方法にしたがって、接続済みのスマートフォンのBluetoothの接続情報を削除する
- 本製品の「設定」からBluetoothの接続を「OFF」にする →P.13
- ●通信費はお客様の負担となります。ご了承ください。

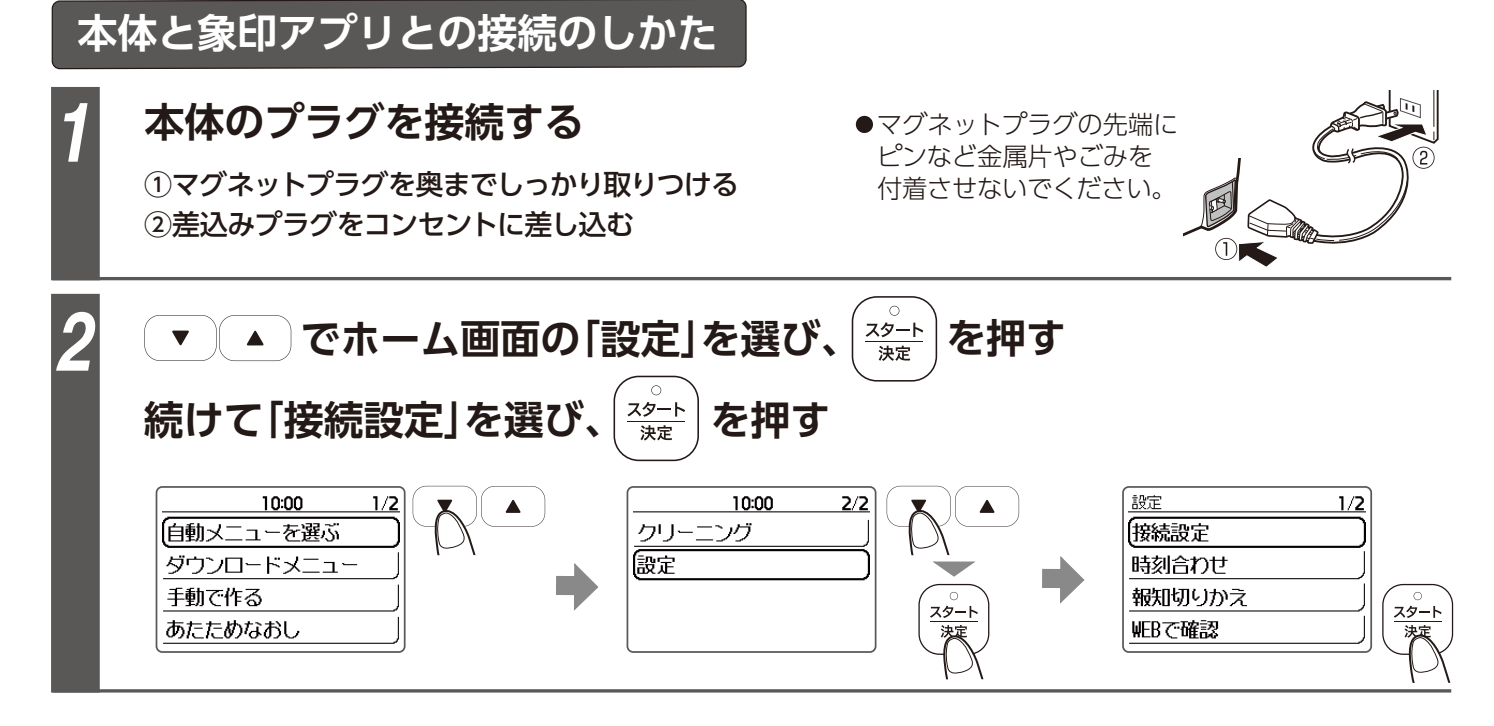

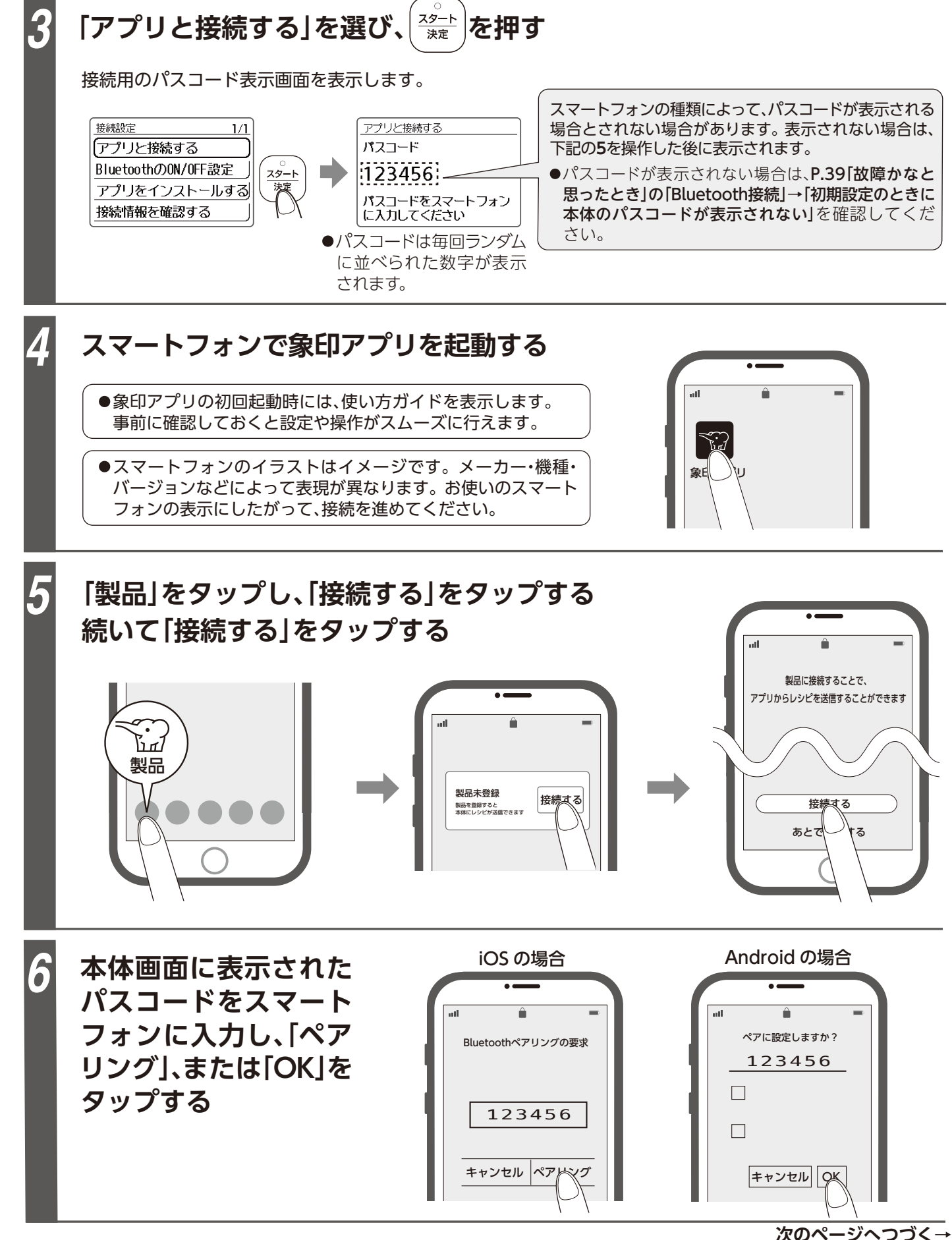

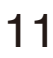

# 象印アプリと接続する っづき

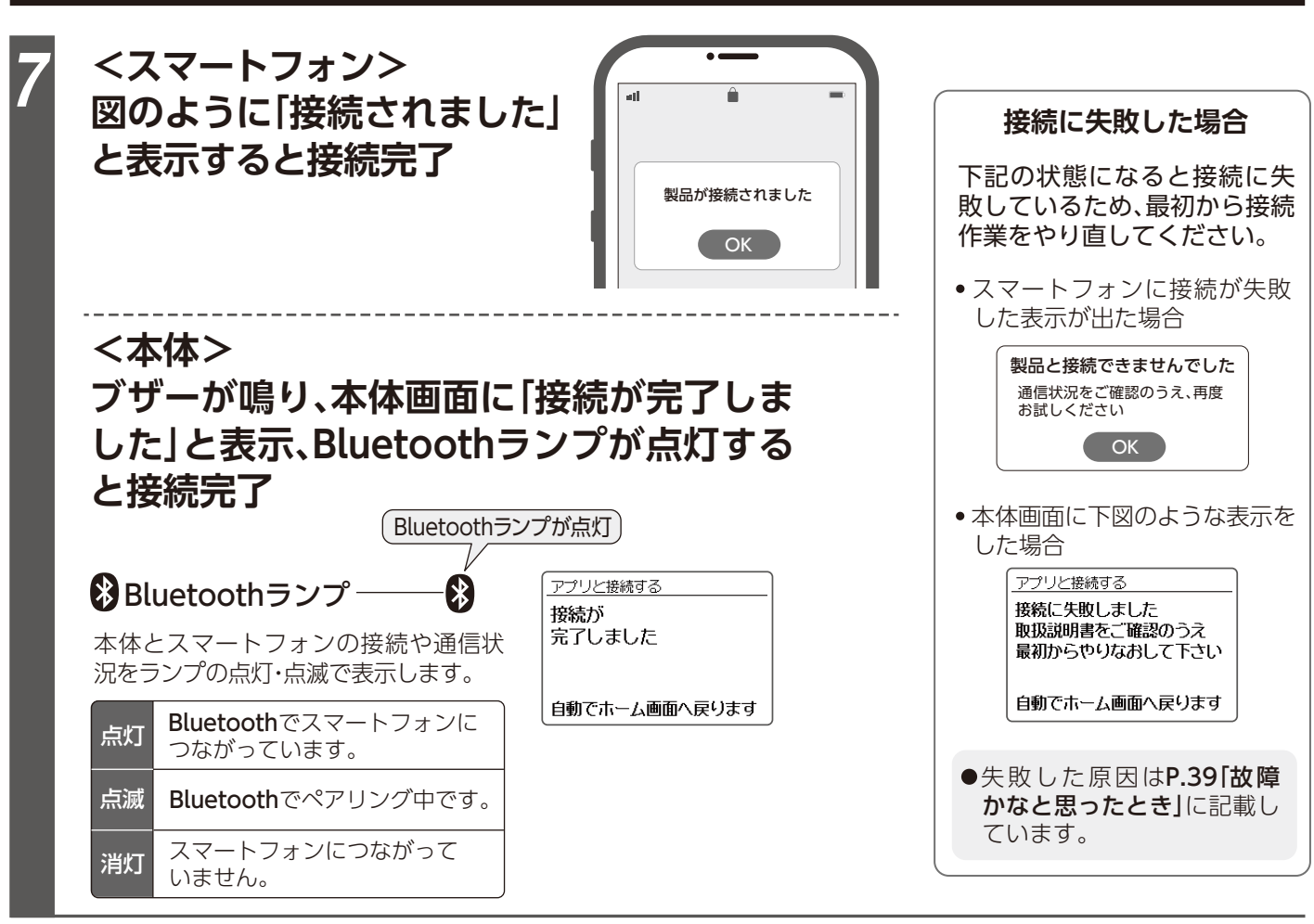

# 象印アプリをインストールする

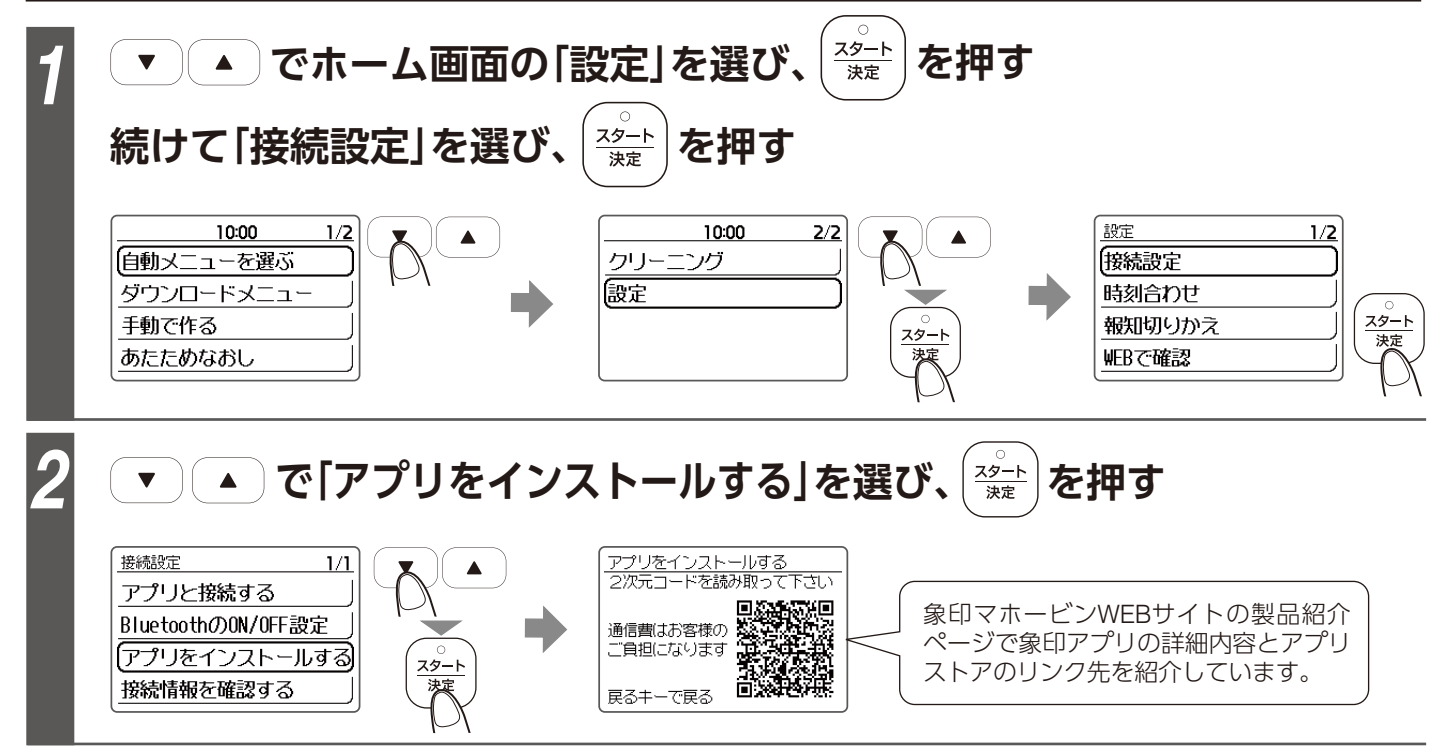

# 象印アプリとの接続を解除する

- ●本体とスマートフォンの接続を解除したいときや、接続に失敗し接続情報を削除したいときは、象印アプリとの接続 を解除してください。
- ●接続の解除は象印アプリでもできます。接続を解除するときは象印アプリの接続解除方法を優先的におこなってく ださい。

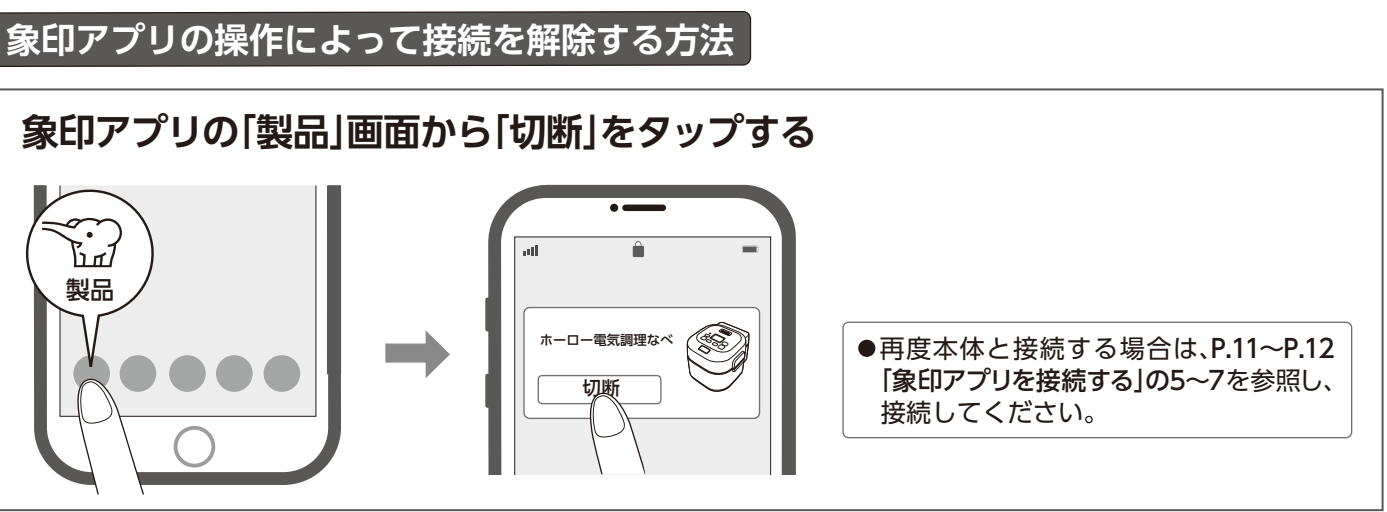

| 体の操作によって接続を解除する方法                                                                                                    |
|----------------------------------------------------------------------------------------------------|
| ▼ ▲ でホーム画面の「設定」を選び<br>続けて「接続設定」を選び、 <sup>22-1</sup><br><sup>※</sup>                                                                                                    |
| 10:00       1/2         自動メニューを選ぶ       グウンロードメニュー         手動で作る       あたためなおし                                                                                                    |
| <ul> <li>▼▲で「BluetoothのON/OFF設<br/>続けて</li> <li>▲で「OFF」を選び、</li> </ul>                                                                                                    |
| 接続設定<br>アプリと接続する<br>BluetoothのON/OFF設定<br>アプリをインストールする<br>接続情報を確認する<br>・<br>たた<br>・<br>たた<br>・<br>・<br>、<br>たた<br>・<br>たた<br>・<br>たた<br>・<br>たた<br>・<br>・<br>たた<br>・<br>たた<br>・<br>・<br>・<br>・<br>・<br>・<br>・<br>・<br>・<br>・<br>・<br>・<br>・ |
| <ul> <li>再度象印アプリと接続する場合は、スマートフォンのB<br/>削除し、本体のBluetoothを「ON」に設定してから、P.1<br/>接続する」の1~7の設定を行ってください。<br/>(本体のBluetoothを「ON」に設定するだけでは、象印アプ</li> <li>再接続ができない場合は、P.39「故障かなと思ったとき</li> </ul>                                                                                                    |
|                                                                                                    |

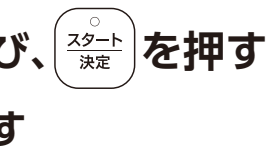

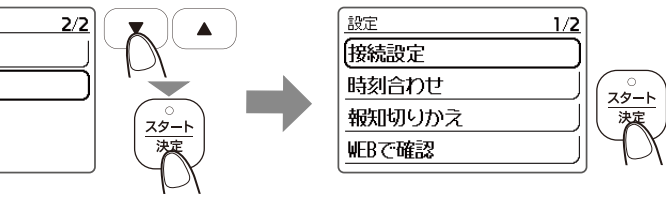

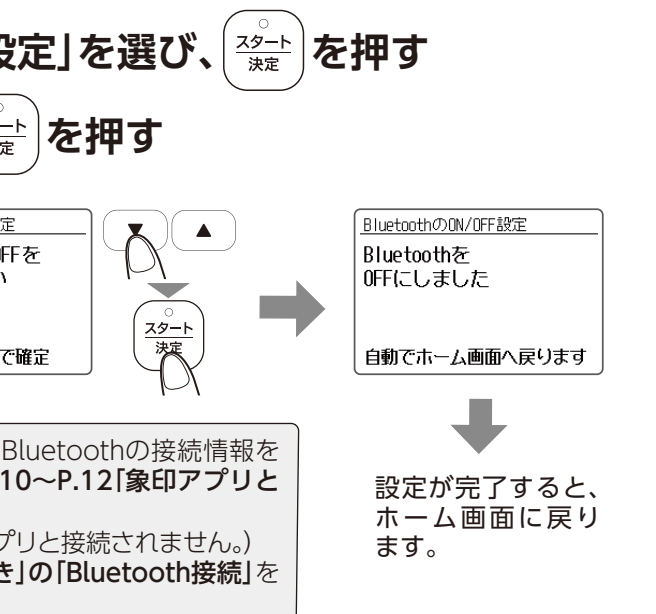

# 時刻の合わせ方

時刻がずれているときは、次の手順で合わせてください。

●なべを本体にセットし、差込みプラグをコンセントに差し込んだ状態で操作してください。

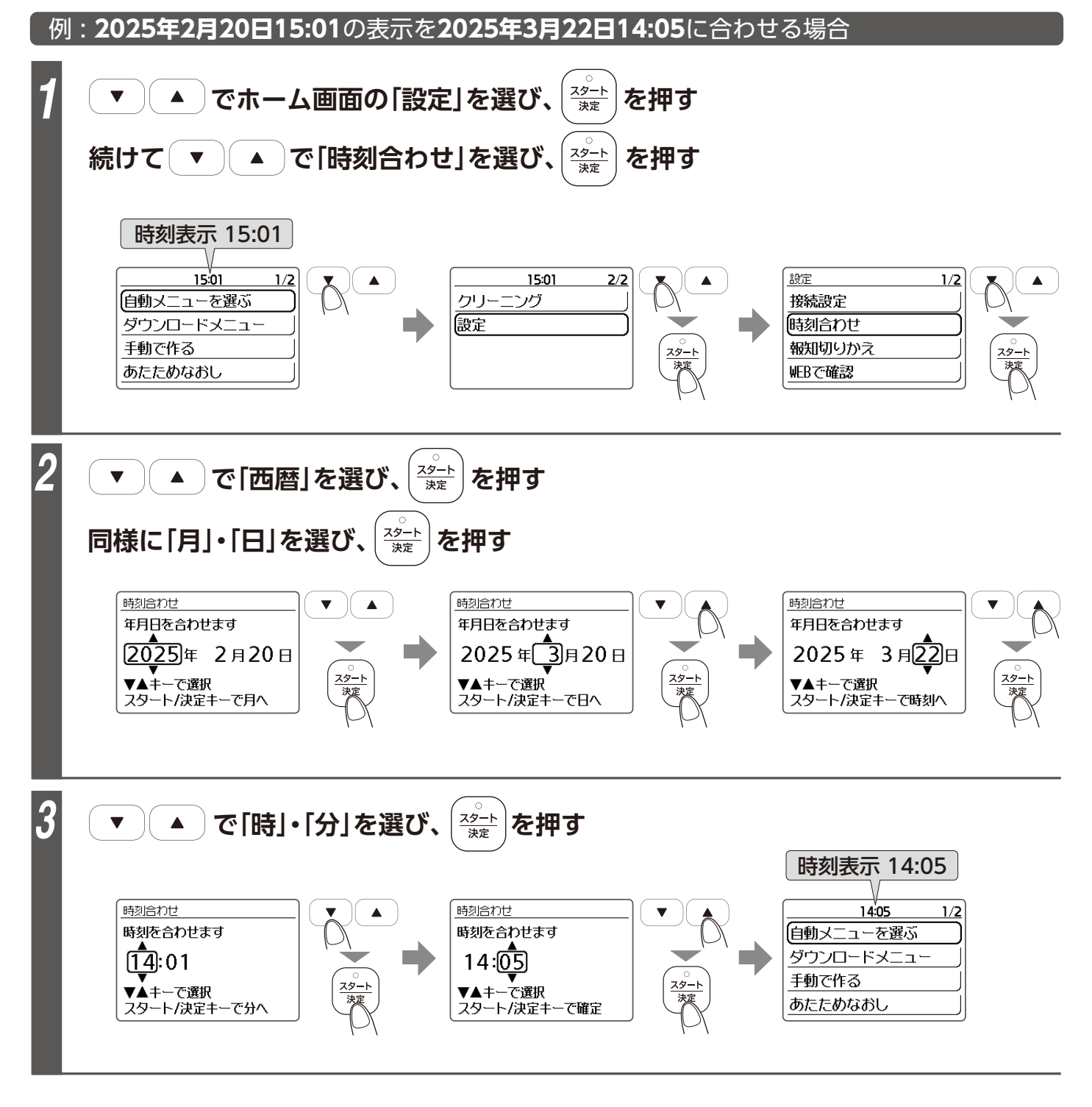

●時刻は室温などにより多少誤差を生じることがあります。

●時刻がずれていると、予約を設定した時刻にできあがりません。

●調理中・あたためなおし中・保温中・予約中・クリーニング中は、時刻合わせできません。

# 報知の種類と切りかえ方

この製品は調理開始・予約操作完了・調理終了などをブザーでお知らせします。 ブザーからメロディー・サイレントに切りかえることができます。

| 報知の種類とタイミング報知の種類を次の中から選ぶことができます。       |                                              |                       |                       |
|----------------------------------------|----------------------------------------------|-----------------------|-----------------------|
| 報知の種類と用                                | ティア デザー                                      | サイレント                 | メロディー                 |
| 鳴るタイミング                                | -<br>この製品の標準の報知音。<br>工場出荷時は、この設定に<br>なっています。 | 報知音を消したいときに           | ブザーをメロディーに<br>かえたいときに |
| 調理・追加調理・クリーニングを開始するとき                  | 「ピッ」                                         | 「ピッ」                  | おおスザンナ                |
| 予約操作が完了したとき                            | 「ピッ」                                         | 「ピッ」                  | おおスザンナ                |
| 調理・追加調理・あたためなおし・クリーニング)<br>終了したとき      | <sup>₡</sup> [ピー」×5回                         | 鳴りません                 | アビニョンの橋で              |
| 調理終了後・クリーニング終了後に「保温/とりけ<br>キーを押さなかったとき |                                              | 1011十日7               |                       |
| 調理中・予約中・保温中・クリーニング中に外ぶ<br>を開けたままにしたとき  | E [EEV]×20                                   | 鳴りません  ピピッ]><br> <br> |                       |

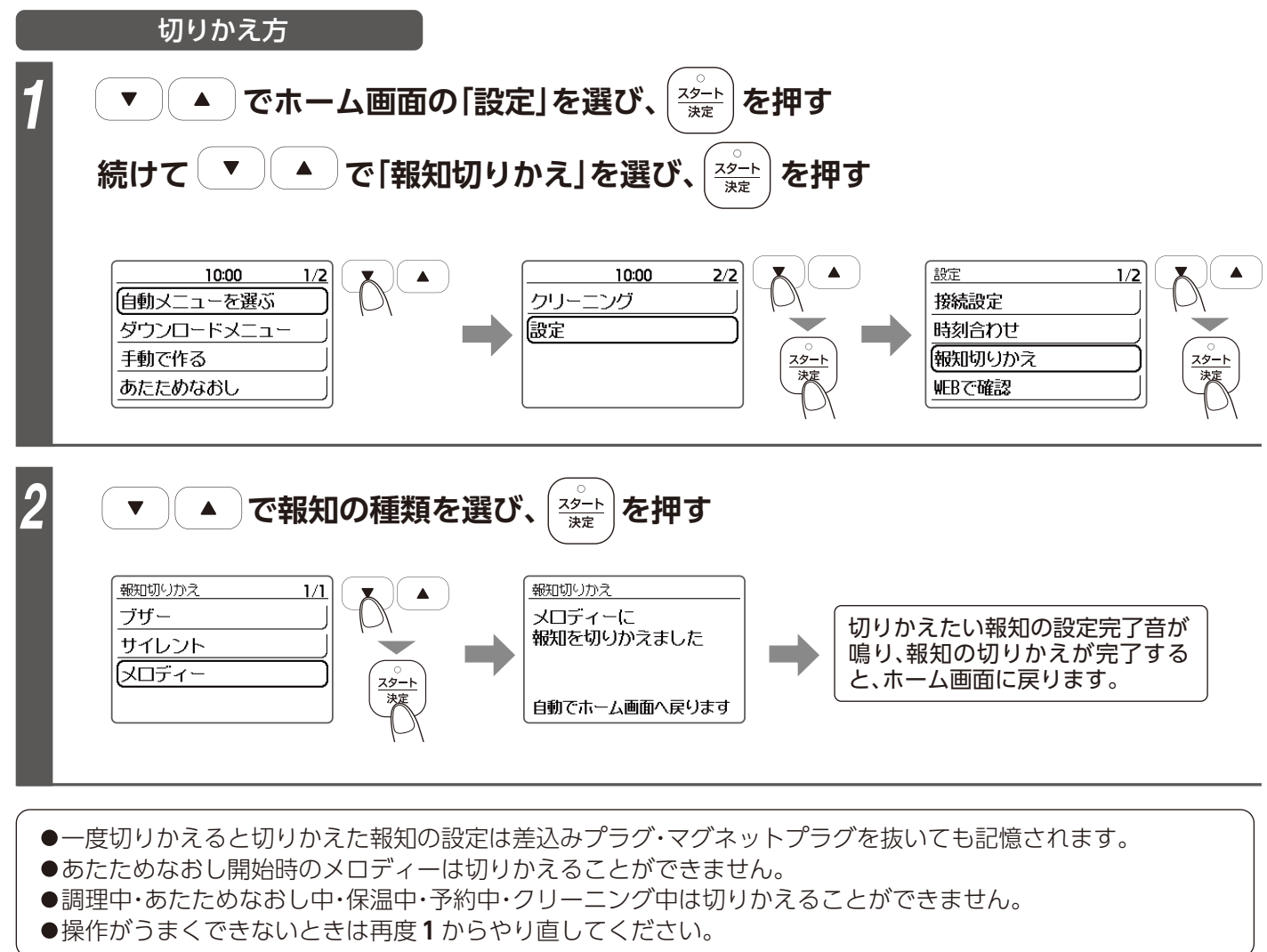

# 基本の調理のしかた

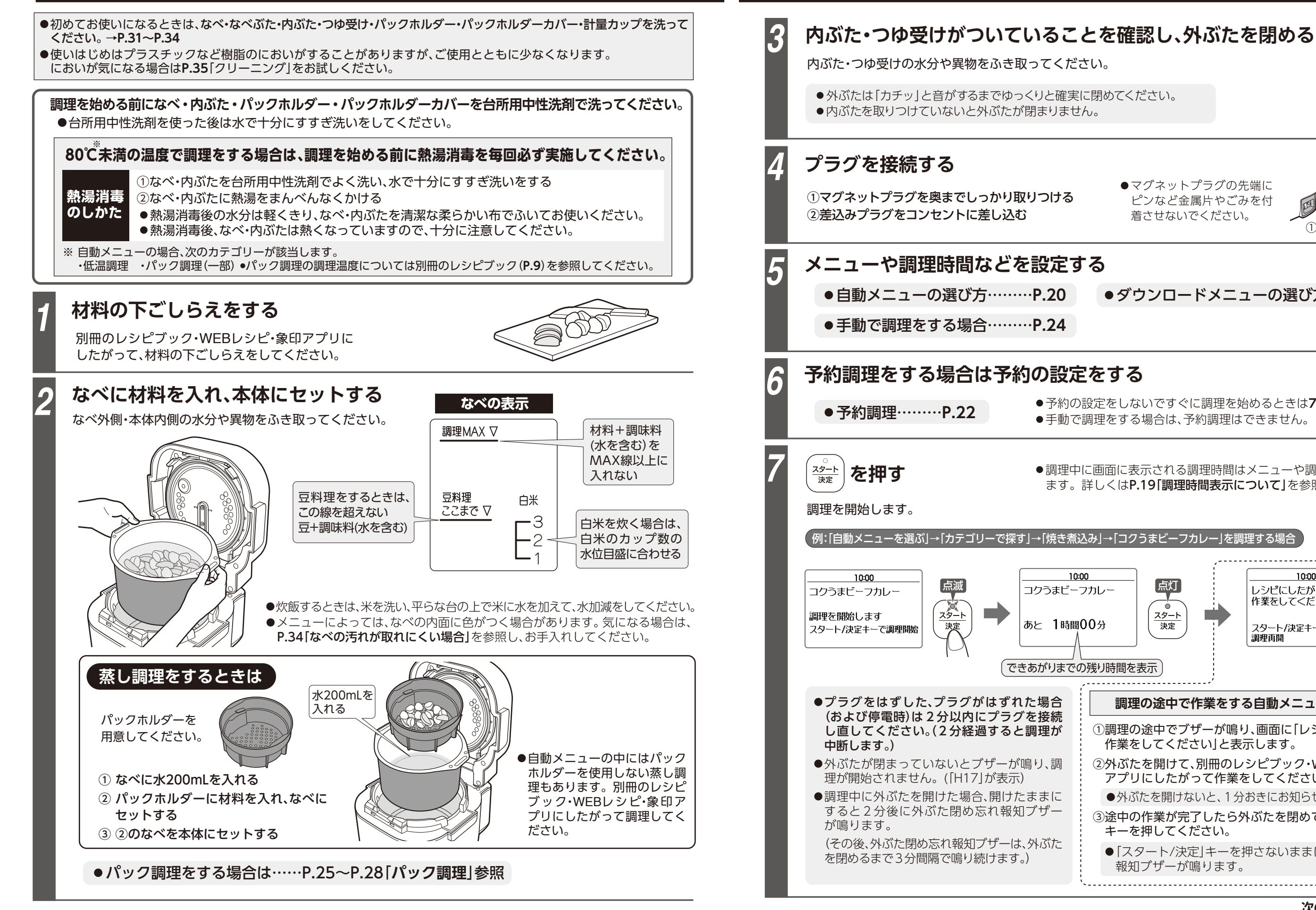

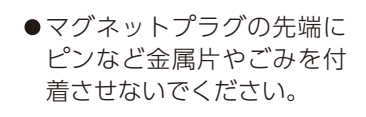

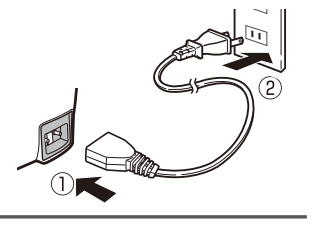

### ●ダウンロードメニューの選び方……P.21

●予約の設定をしないですぐに調理を始めるときは**7**へ進んでください。 ●手動で調理をする場合は、予約調理はできません。

●調理中に画面に表示される調理時間はメニューや調理方法により異なり ます。詳しくはP.19「調理時間表示について」を参照してください。

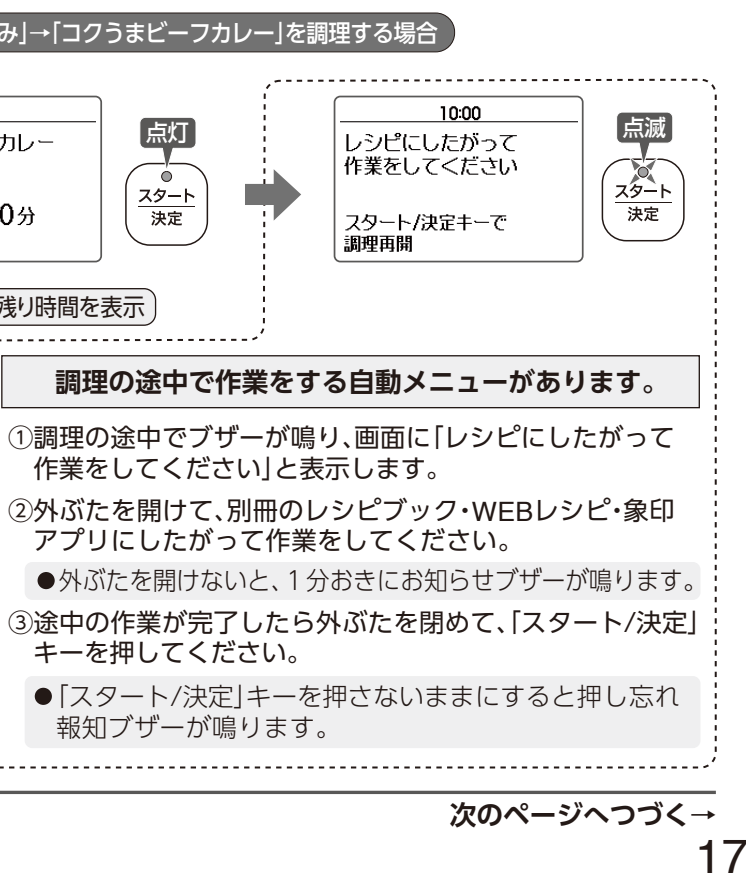

# 基本の調理のしかた っづき

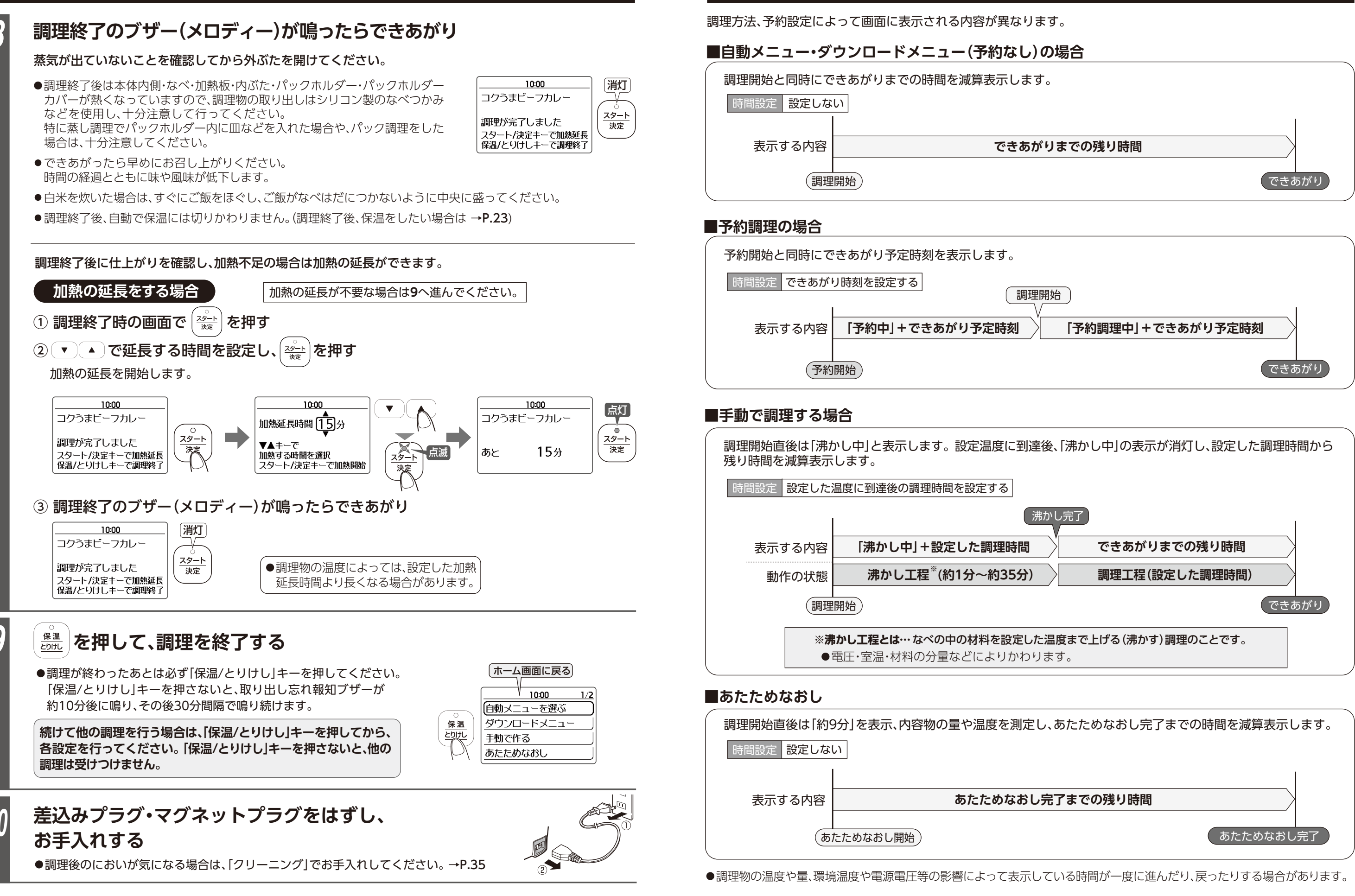

| 調理時间衣示について |
|------------|
|------------|

|          | できあがり |
|----------|-------|
| しまでの残り時間 |       |
|          |       |
|          |       |
|          |       |

| 始                  |  |
|--------------------|--|
| 「予約調理中」+ できあがり予定時刻 |  |
| できあがり              |  |

| 、あたためなおし完了までの時間を減算表示します。 |   |
|--------------------------|---|
| 了までの残り時間                 |   |
| あたためなおし完了                | ) |

# 自動メニューの選び方

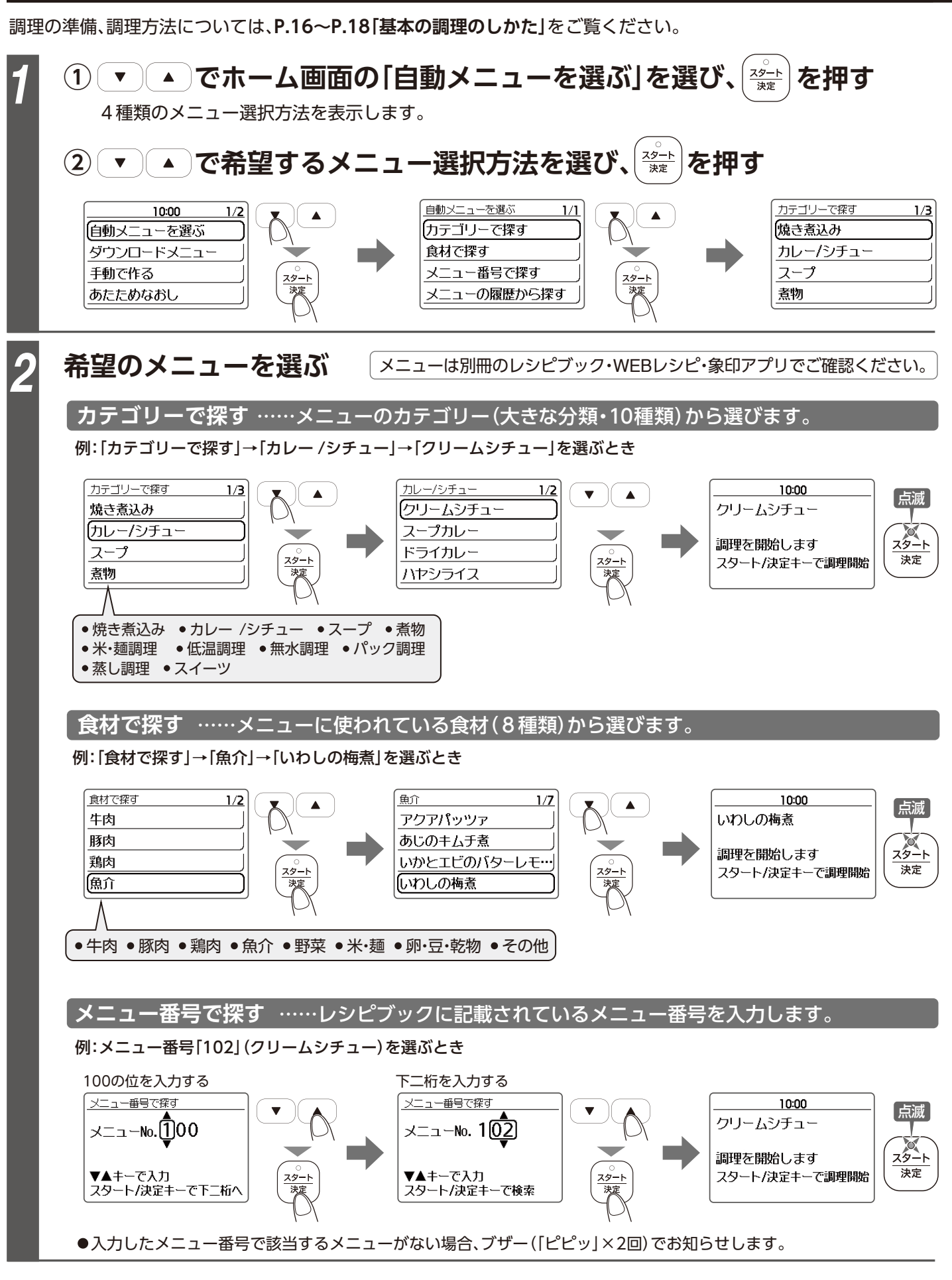

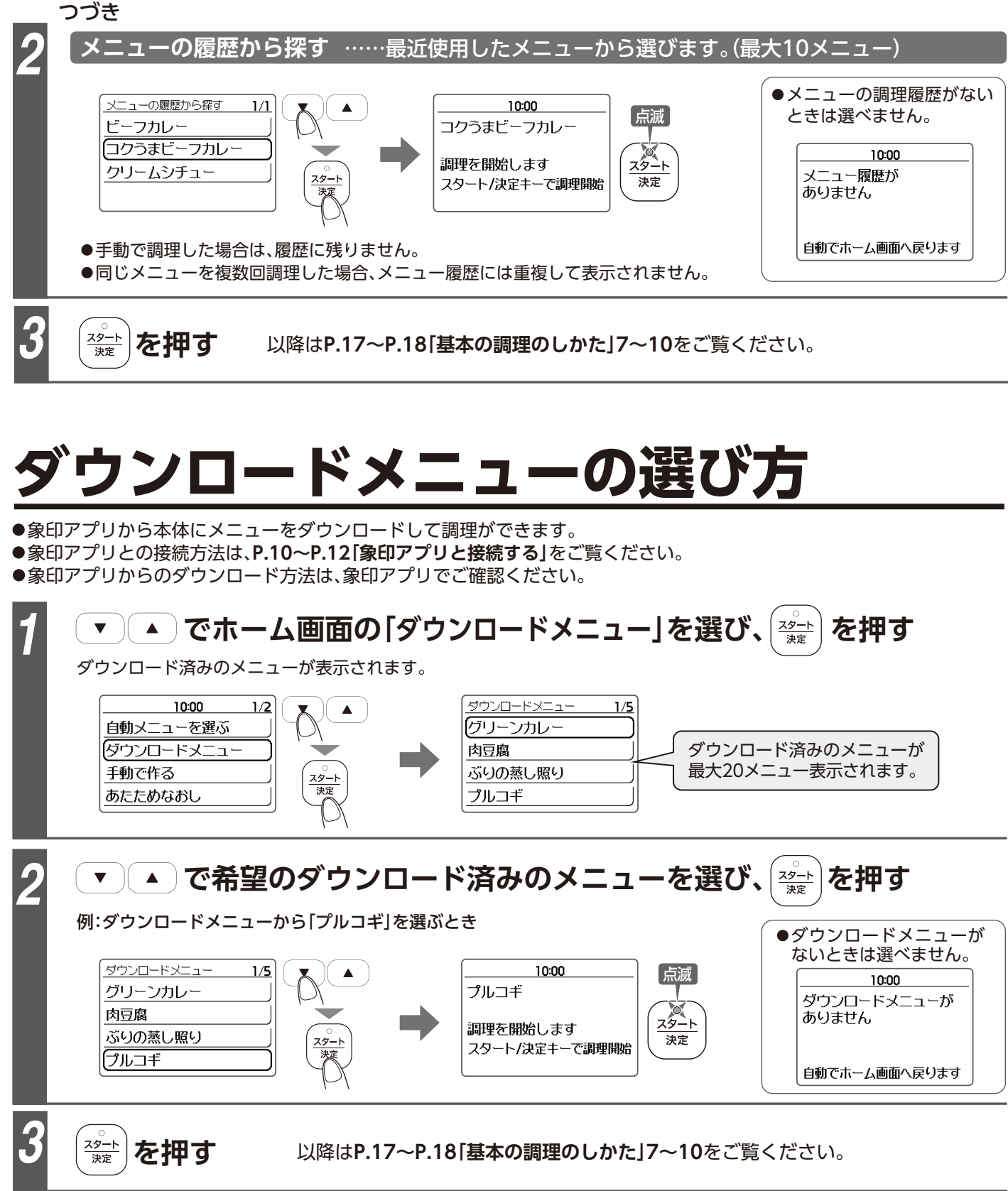

- ●「ダウンロードメニュー」に保存できるメニュー数は、20メニューまでです。20メニューを超えると保存した日付の古いもの から順に消去されます。
- ●「ダウンロードメニューがありません」と表示されたときは、メニューを選ぶことができません。スマートフォンを使ってメニュー をダウンロードしてから、もう一度操作をしてください。
- ●本体に内蔵しているメニューをダウンロードした場合も、ダウンロードメニューに表示します。

予約調理

設定した時刻(最大約12時間後)に調理を仕上げたいときに使います。 予約をスタートさせると、しばらくして調理が始まり、設定した時刻に食べごろに仕上げます。

●予約の前に、現在時刻を合わせてください。時刻がずれていると予約した時刻にできあがりません。→P.14

●予約調理ができないメニューがあります。予約できる自動メニュー、ダウンロードメニュー、予約可能な時間の 範囲は、別冊のレシピブック・WEBレシピ・象印アプリでご確認ください。

●12時間を超える予約設定はできません。

- ●パック調理メニューは予約調理できません。 ●「手動で作る」を選択した場合は予約調理できません。
- ●メニューによって予約できる最短時刻が異なります。

調理の進備をする

P.16~P.17 基本の調理のしかた」の1~4参照

# 「自動メニュー」または「ダウンロードメニュー」から

予約調理ができるメニューを選ぶ

●メニューの選び方は、P.20「自動メニューの選び方」の2、 P.21 「ダウンロードメニューの選び方」の2参照

予約調理ができるメニューを選択すると、右図のように画面に 予約の案内が表示され、スタート決定ランプ、予約ランプが点滅 します。

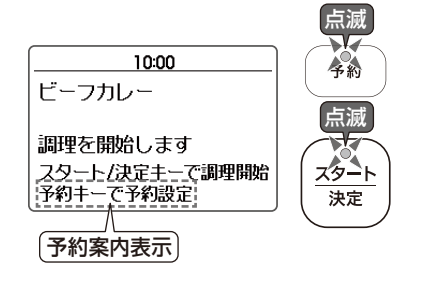

10:00

(13):40

スタート/決定キーで分設定へ

予約

▼▲キーで時間

[消灯]

消灯

スタート

決定

予約 を押す

予約設定画面に切りかわります。

予約できる最短時刻を表示、スタート/決定ランプ、予約ランプが 消灯します。

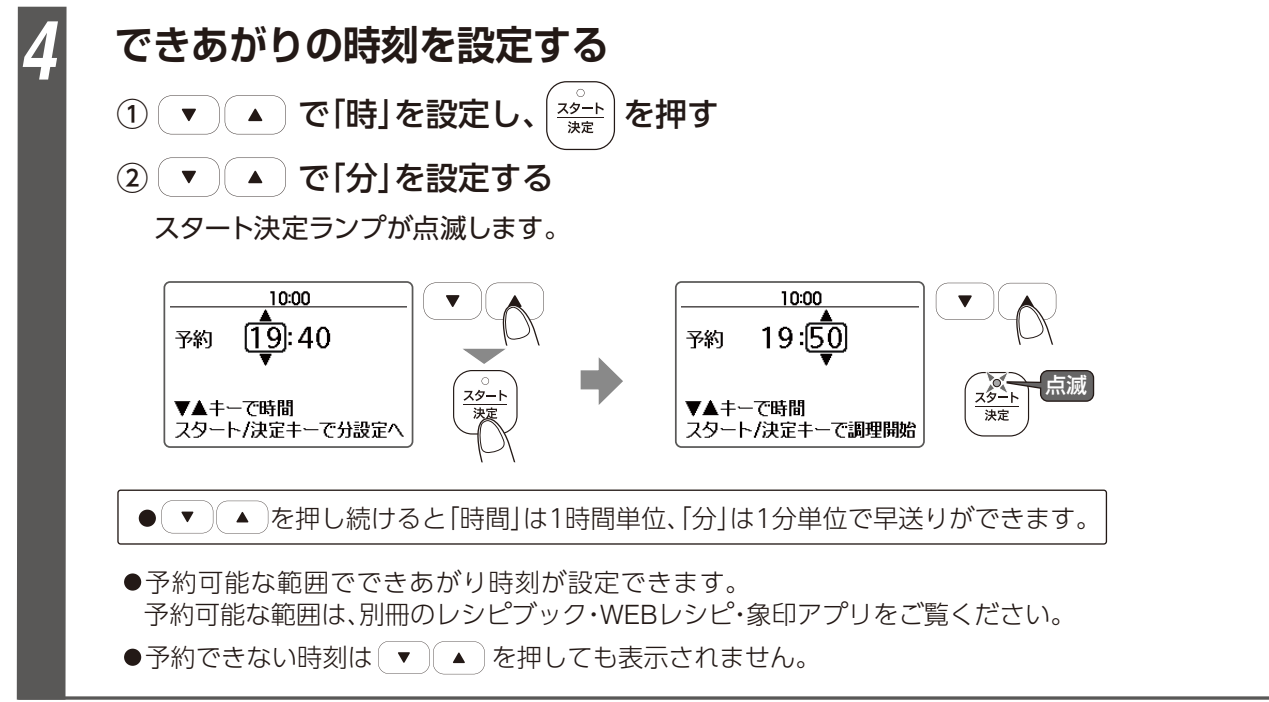

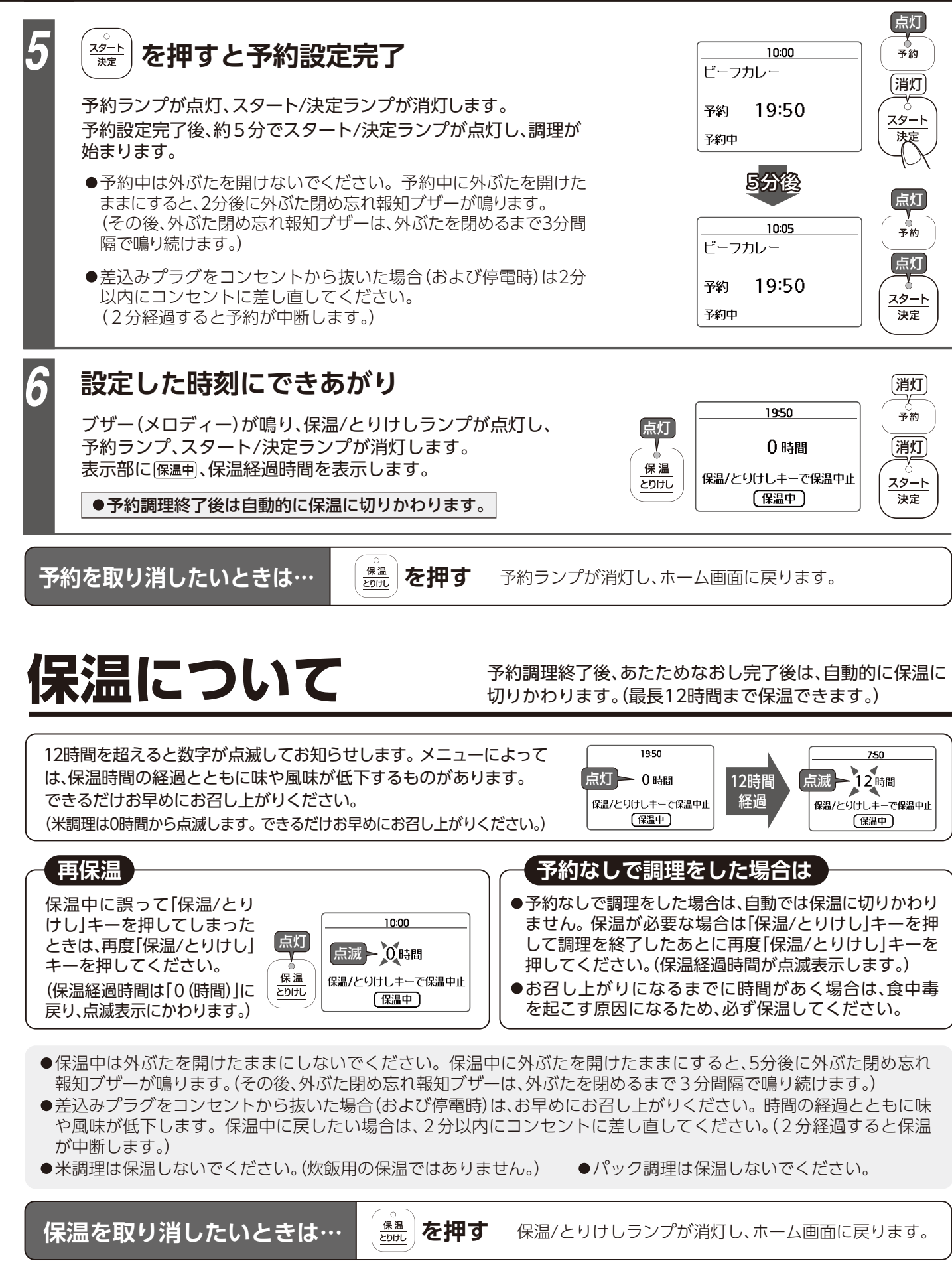

# 手動で調理をする場合

お好みの時間・温度を設定してお使いいただけます。(カテゴリーにより異なります。) 調理の準備については、P.16~P.18「基本の調理のしかた」をご覧ください。カテゴリー、時間設定の目安については 別冊のレシピブックをご覧ください。

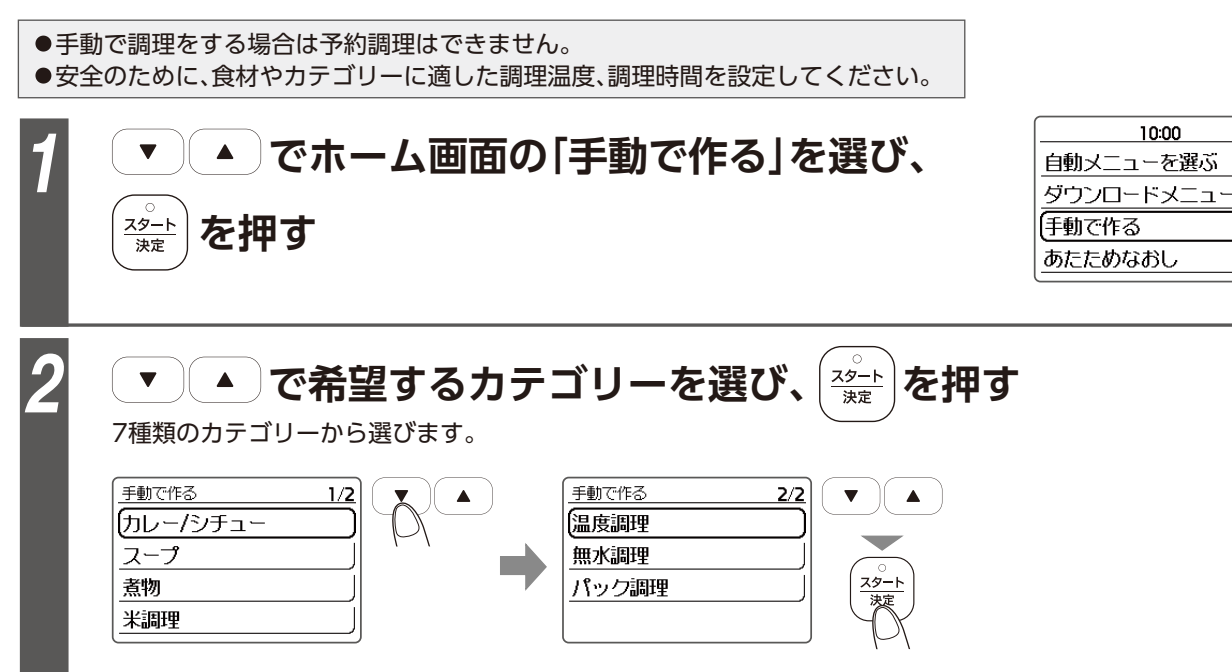

※ を押す ▲」で調理温度を設定し、 ▼

- ●「温度調理」・「無水調理」・「パック調理」は調理温度を設定します。
- ●カテゴリーによって設定できる温度が決まっています。(右表参照)
- 「選択」キーを押すごとに10℃単位で切りかわります。

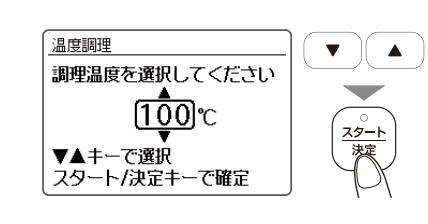

| 設定できる温度                                        |  |
|------------------------------------------------|--|
| [100℃]•[90℃]•[80℃]•[70℃]•<br>[60℃]•[50℃]•[40℃] |  |
| [100°C]+[90°C]+[80°C]                          |  |
| [90°C]•[80°C]•[70°C]•[60°C]                    |  |
|                                                |  |

1/2

。 <u>スタート</u> 茨定

●「カレー /シチュー」・「スープ」・「煮物」・「米調理」は調理 温度の設定はできませんので4へ進んでください。

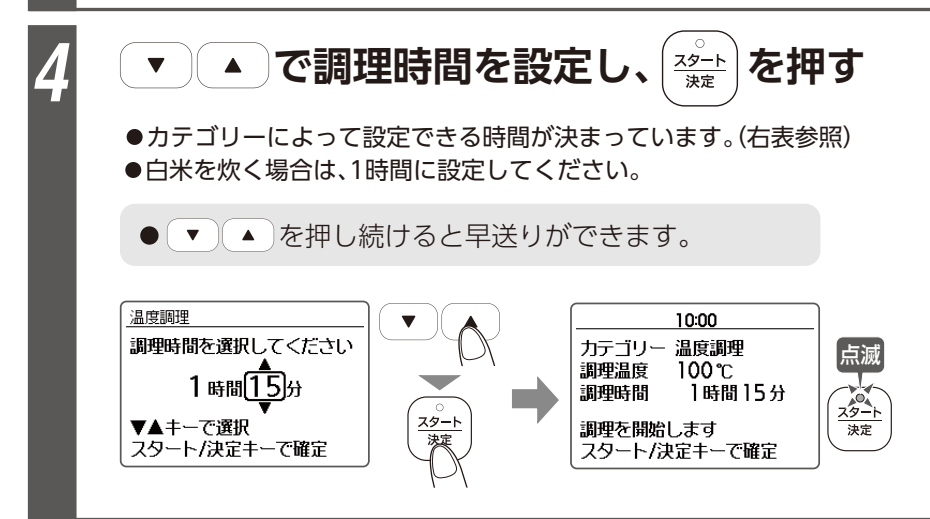

| カテゴリー     | 初期<br>表示時間 | 設定可能な範囲 |
|-----------|------------|---------|
| カレー /シチュー | 25分        | 1分~1時間  |
| スープ       | 15分        | 1分~1時間  |
| 煮物        | 30分        | 1分~2時間  |
| 米調理       | 1時間        | 1時間~2時間 |
| 温度調理      | 0分         | 1分~13時間 |
| 無水調理      | 0分         | 1分~2時間  |
| パック調理     | 0分         | 1分~4時間  |

●設定可能な範囲を超えた場合は、ブザー (「ピピッ」×2回)が鳴り、最大時間が表示 されます。

以降はP.17~P.18「基本の調理のしかた」の7~10をご覧ください。

| <u>パック調理</u>                                                                                                    | ●ジッパーつき<br>2品同時に調                                                                  |
|----------------------------------------------------------------------------------------------------|------------------------------------------------------------------------------------|
| パック調理に必要な                                                                                                    | きの                                                                                 |
| パックホルダー                                                                                                    | パックホルダーカバー                                                                         |
|                                                                                                    |                                                                                    |
|                                                                                                    | ご注意とお                                                                              |
| ●パック調理が指定されてい<br>「パック調理」以外でパック                                                                                                | ハる自動メニュー・ダウンロー<br>7調理をしないでください。                                                    |
| ●ポリエチレン製の耐熱<br>ジッパーつき食品保存袋<br>耐熱温度が低いと袋が溶ける                                                                                   | <b>昌度100℃以上、厚さ0.06mm<br/>を使用してください。</b><br>ら恐れがあり、調理がうまくできな                        |
| ●ジッパーつき食品保存袋                                                                                                    | は口を閉めずに開けたままで                                                                      |
| ジッパーを閉めると注意した<br>抜いたとしても空気層ができ<br>熱の通りが悪くなります。<br>ジッパーを開けたままにするこ<br>より調理物とパックがぴったり<br>加熱不足などの失敗をせず、<br>調理ができます。               | ながら空気を<br>を、調理物への<br>ことで、水圧に<br>りと貼りつき、<br>安全にパック<br>袋の口は必ず<br>開けたままで!             |
| ●ジッパーつき食品保存袋<br>ねじったりして袋の口を<br>ください。<br>袋内の空気が膨張して<br>袋が破裂し、やけどの<br>恐れがあります。<br>袋の口を<br>ふさがない                                 | まはしばったり、<br>をふさがないで<br>・パックホ<br>セットで<br>きない原<br>・袋の口を<br>すると、<br>張し、内」の熱湯た<br>なります |
| <ul> <li>パックホルダー・パック<br/>パック調理をしないでく</li> <li>調理がうまくできない原因に</li> <li>パックホ<br/>パックホ<br/>カバーな</li> <li>パックホ<br/>カバーな</li> </ul> | <b>ホルダーカバーなしで</b><br>ださい。<br>こなります。                                                |

※ を押す

3

食品保存袋に調味料と食材を入れ、湯せんで調理します。 理もでき、手軽に品数を増やすことができます。

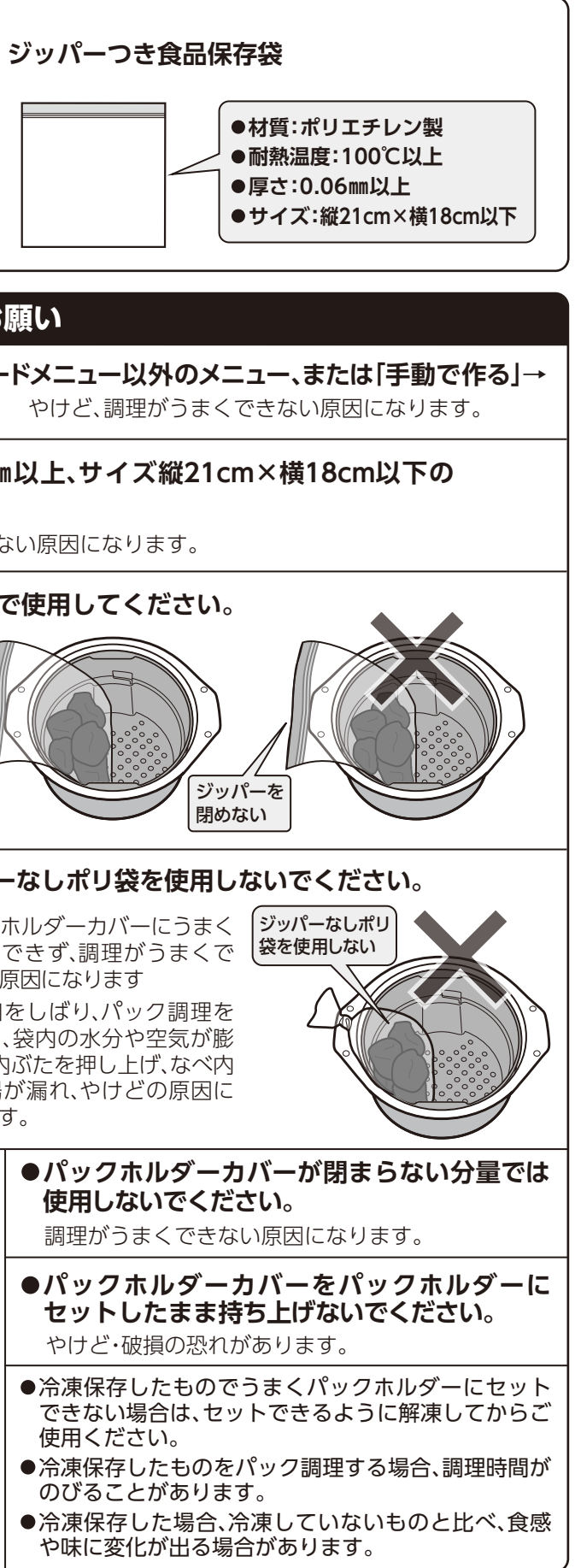

# パック調理 っづき

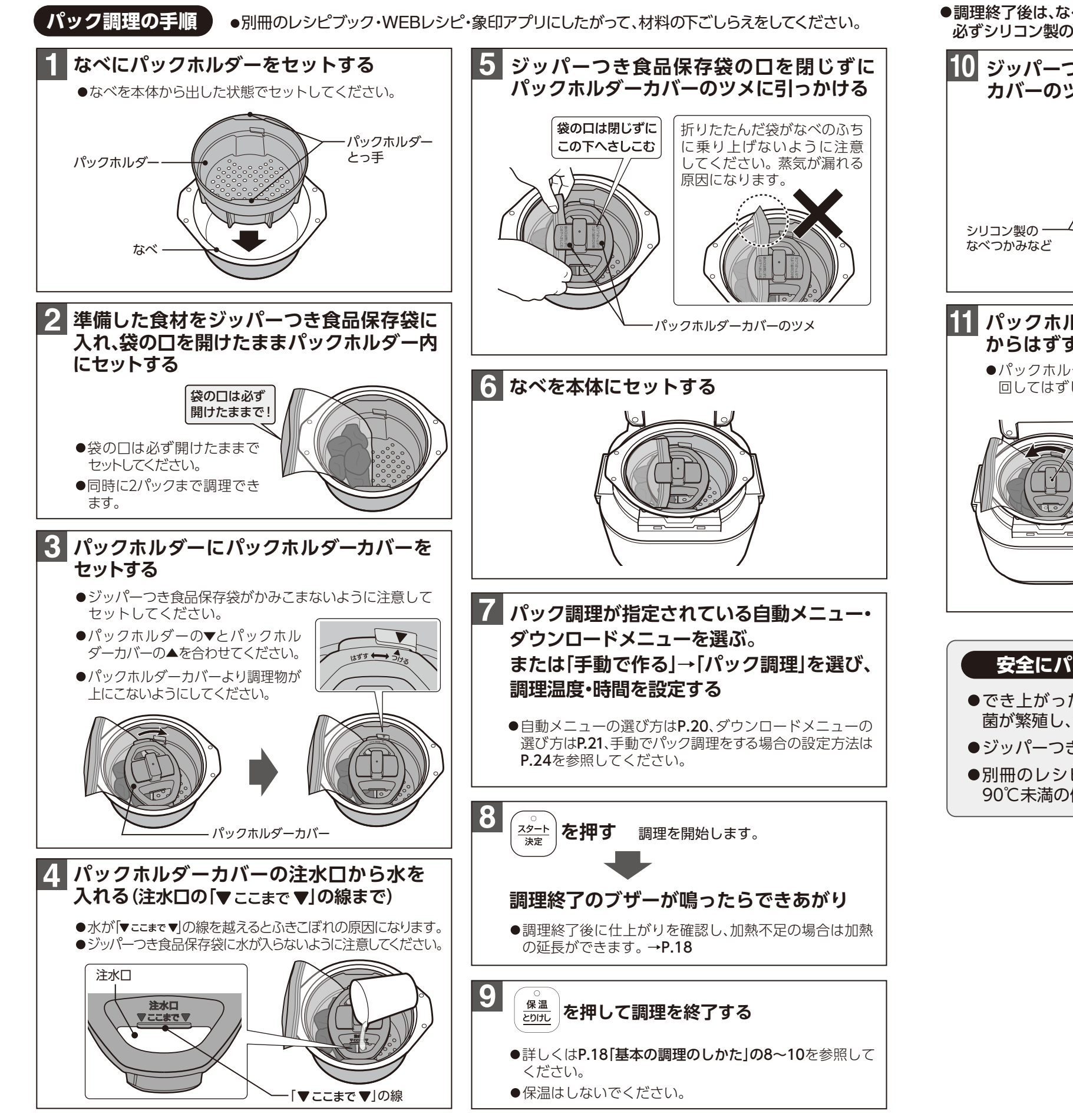

●調理終了後は、なべ・内ぶた・パックホルダー・パックホルダーカバー・ジッパーつき食品保存袋が熱くなっていますので 必ずシリコン製のなべつかみなどを使用してください。

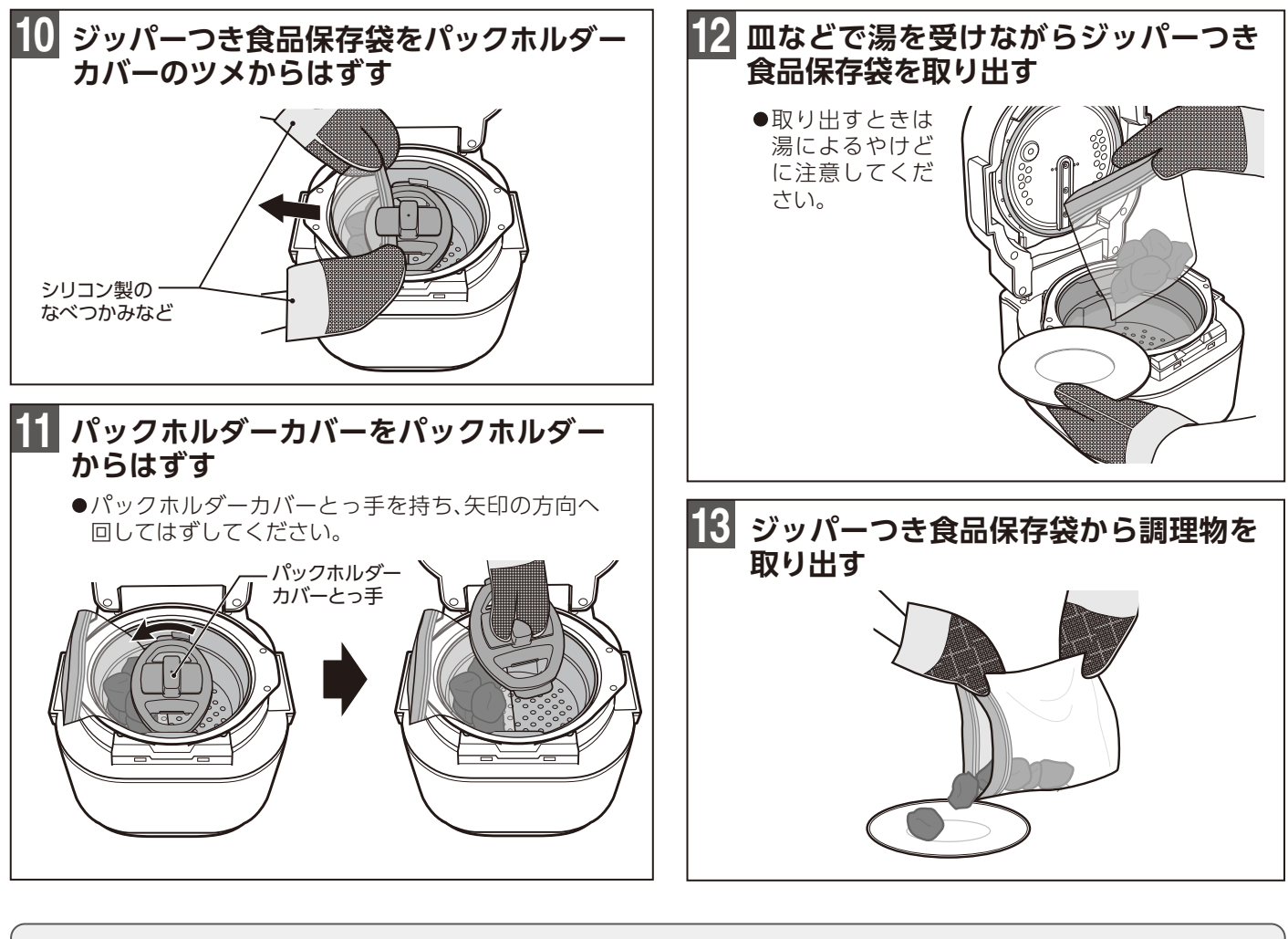

# 安全にパック調理するために

- ●でき上がった調理物はなべやジッパーつき食品保存袋に入れたまま放置しないでください。
- ●ジッパーつき食品保存袋は再利用しないでください。菌が繁殖し、食中毒を起こす原因になります。
- ●別冊のレシピブック・WEBレシピ・象印アプリに掲載しているメニュー以外でパック調理をする際は 90℃未満の低温の調理を行わないでください。

# パック調理 っづき

# 2パック同時に調理する場合

●異なるメニューを2パック同時に調理する場合は以下の点にご注意ください。

| メニュー・レシピ<br>について | ホーム画面の「自動メニューを選ぶ」、「ダウンロードメニュー」から調理することはできません。<br>別冊のレシピブックの <b>P.9「パック調理で2パック同時に調理する場合」</b> に記載している表の調理温度・調理<br>時間を参照し、手動で調理してください。 |
|------------------|----------------------------------------------------------------------------------------------------|
| 調理方法について         | ホーム画面の「手動で作る」→「パック調理」で調理します。                                                                                                    |
| 調理温度について         | 調理温度が同じメニューを必ず選択してください。                                                                                                    |
| 調理時間について         | 2パックの調理時間を比較して短い方の調理時間で1度調理し、長い方の調理時間から短い方の調理時間を<br>引き算した残時間でもう一度調理をします。                                                            |

# 例 パックA(かぼちゃの煮物)とパックB(ひじきの煮物)を作る場合

|               | 調理温度 | 調理時間 | 1時間-25分=35分  |  |
|---------------|------|------|--------------|--|
| パックA(かぼちゃの煮物) | 90℃  | 25分  | 1度目の設定時間:25分 |  |
| パックB(ひじきの煮物)  | 90℃  | 1時間  | 2度目の設定時間:35分 |  |

(1) 「パック調理」の 1 ~ 6 の手順でパックAとパックBをセットする

- (2) ホーム画面から「手動で作る」を選び、「パック調理」を選ぶ→P.24
- ③ 調理温度を「90℃」、調理時間を「25分」 (短い方の時間) に設定し、(22-1-)を押す 1度目の調理を開始します。

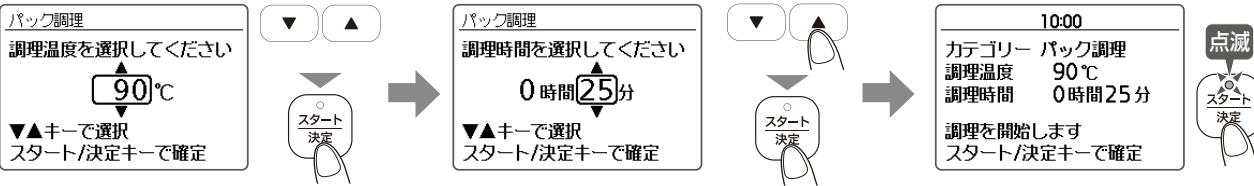

# (4) 調理終了のブザーが鳴ったら10~12の手順でパックAのみを取り出す

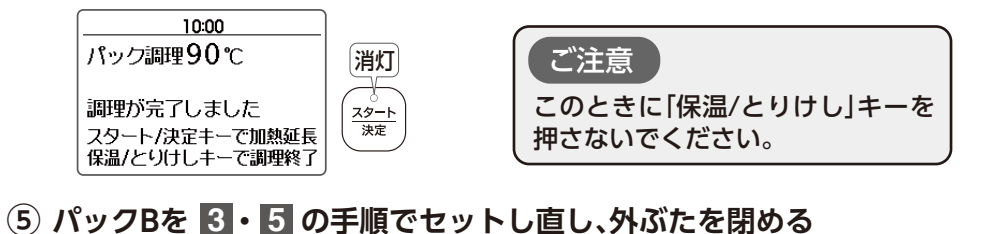

(ヱ━-ト)を押し、加熱延長時間を「35分」(1時間-25分=35分)に設定し、 (<u>スタート</u>)を押す 6 2度目の調理を開始します。 10:00 10:00 10:00 ▼ パック調理90℃ パック調理90℃ 加熱延長時間 35分 0 78-1 点滅 <u>スタート</u> 決定 調理が完了しました **▼**▲‡-7° 褑 35分 スタート/決定キーで加熱延長 保温/とりけしキーで調理終了 あと 加熱する時間を選択 スタート/決定キーで加熱開始

(7) 調理終了のブザー(メロディー)が鳴ったらできあがり ④の手順でパックBを取り出してください。 ●調理終了後に仕上がりを確認し、加熱不足の場合は加熱の延長ができます。→P.18

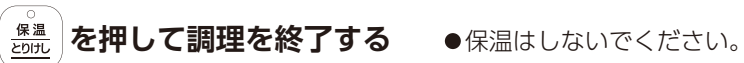

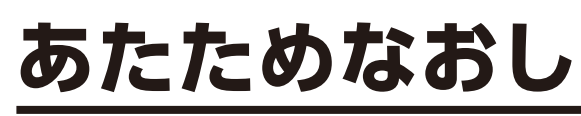

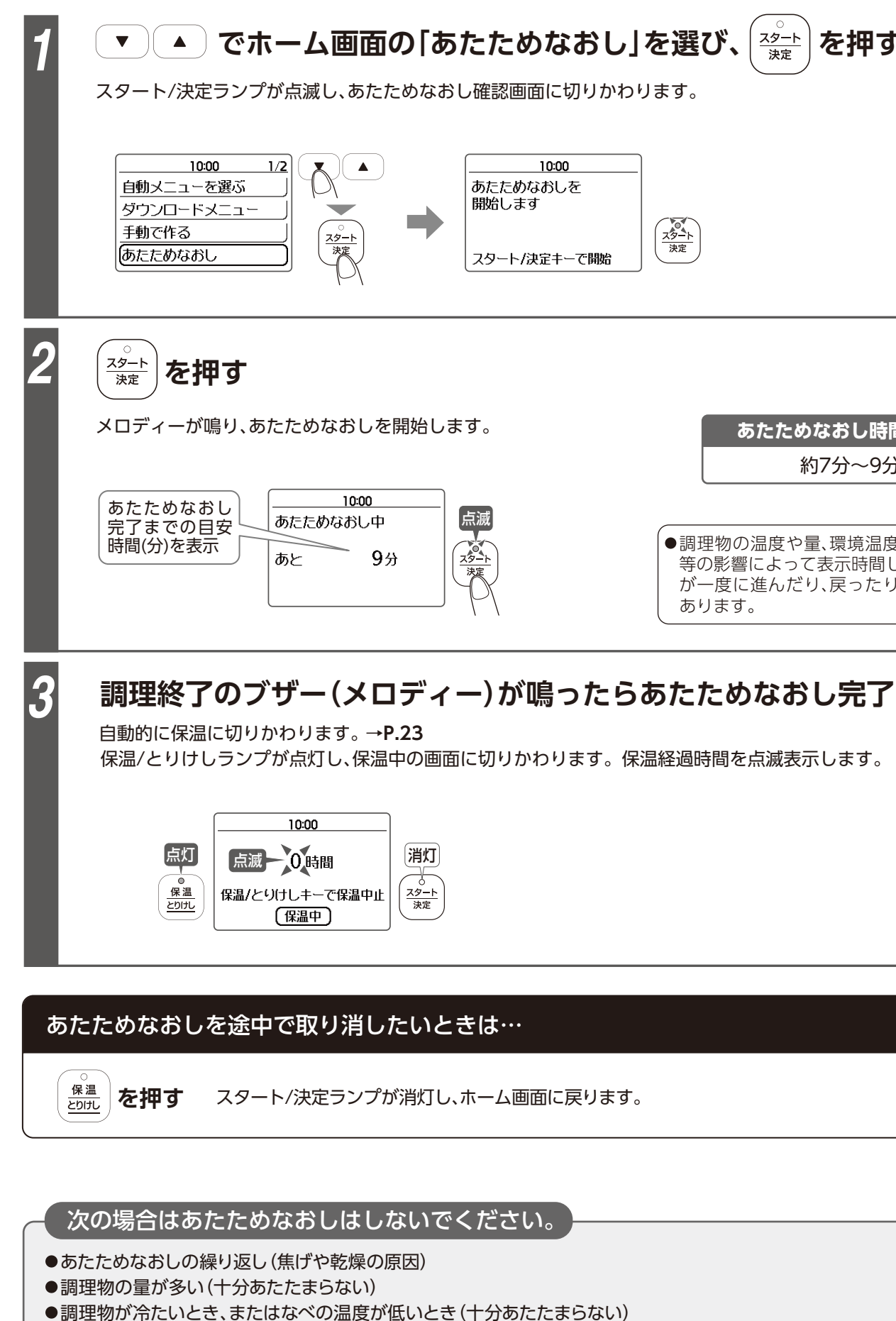

点灯

● スタート 決定

(8)

調理終了後、または保温していた調理物を食べごろの 温度まであたためるときに使います。

スタート を押す 決定

10:00 <u>スタート</u> 決定

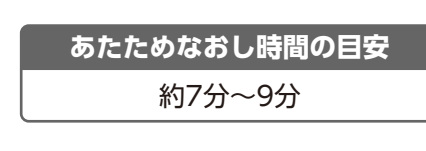

 ●調理物の温度や量、環境温度や電源電圧 等の影響によって表示時間している時間 が一度に進んだり、戻ったりする場合が あります。

# **直火調理・直火あたためなおし**

この製品のなべは直火にかけられます。以下の点に注意して正しく使用してください。 誤った使い方をすると、けが、製品の破損、家屋・家財の損害に結びつく恐れがあります。

## 使用できる熱器具の種類

Siセンサーつきガスコンロ(家庭用)

### IH調理器(家庭用)

●上記以外の熱器具は使用しないでください。

●すべてのSiセンサーつきガスコンロとIH調理器で使用できるわけではありません。 お使いの熱器具の取扱説明書を確認のうえ、使用してください。

# IH調理器(家庭用)で使用する前に

旧調理器で使用する場合は、必ず旧調理器の取扱説明書をご覧になり、本製品のなべが使用できるかを 確認のうえ、使用してください。

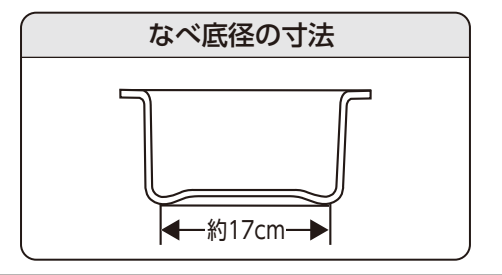

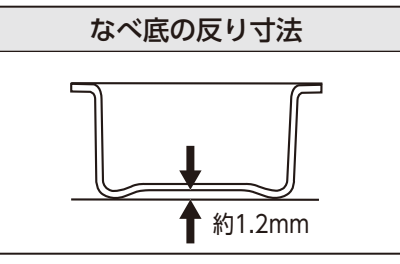

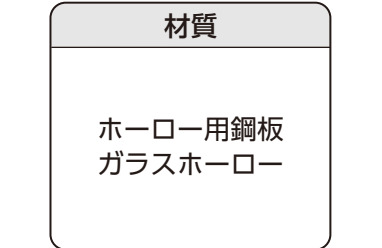

ご注意

●使用前に必ずなべに異常がないか確認する 亀裂・破損・へこみ・曲がりなどの異常が見つかったときは使用しない ●使用できる熱器具以外で加熱したなべを製品に入れない ●空だきはしない 製品の溶融・発煙・発火・故障の原因になります。 やけどの恐れがあります。また、なべの割れ、欠けなどの破 損の原因になります。誤って空だきした場合は、水などで ●火力を強火にしない 急に冷やさず、そのまま自然に冷やしてください。 中火でなべが十分にあたたまったら、弱火にかえて調理 ●直火加熱中、直火加熱後は急冷しない してください。 割れ・欠けなど破損の原因になります。自然に冷めるまで ●Siセンサーがついていないガスコンロを使用しない お待ちください。 異常発熱によるやけどの恐れがあります。またなべの割 ●なべ内の水分が沸とうした直後に別容器に注がない れ・欠けなど破損の原因になります。直火加熱はSiセン 水分が飛び散り、やけどの恐れがあります。 サーがついているガスコンロのみ対応です。 また沸とうしたら必ず火を止めてください。 ●直火加熱中、直火加熱後はなべやなべぶたに直接触れない 必ずシリコン製のなべつかみなどを使用する ●なべを勢いよくガスコンロやIH調理器に置かない なべの割れ・欠けやIH調理器やガスコンロのごとくの割れ・ やけどの恐れがあります。 変形・破損の原因になります。 ●直火加熱をするときは、なべを熱源の中央に置き、炎が底面 ●調理中、子供をガスコンロやIH調理器の周辺に近づけない より大きくならないよう火力を調節する なべとっ手が高温になり、やけどの恐れがあります。 やけどの恐れがあります。 ●直火加熱中は、よくかき混ぜながら加熱する ●2口以上のガスコンロを同時に使用するときは、となりの 調理物が焦げる恐れがあります。 ガスコンロの炎がとっ手に当たらないようにする やけどの恐れがあります。 ●みそ汁やとろみのある食品(カレーやシチューなど)を直火 加熱するときは、弱火にしてよくかき混ぜながら加熱する ●業務用大型コンロバーナーなどには使用しない 突沸する恐れがあります。 ふきこぼれ、破損などの原因になります。 ●天ぷらなどの揚げもの調理はしない

# お手入れ

# お願い

- ●必ず差込みプラグをコンセントから抜き、本体・なべ・内ぶたなどが冷めてから行ってください。
- ●シンナー・ベンジン・みがき粉・研磨剤入り洗剤・漂白剤・除菌アルコール・たわし類(ナイロン・ 金属製など)・メラミンスポンジ・スポンジのナイロン面などを使わないでください。 (表面に傷がついたり、変色・割れ・劣化・腐食の原因になります。)
- ●食器洗い乾燥機・食器乾燥器を使用しないでください。(傷・変形・変色の原因になります。)
- ●お手入れ後は、内ぶた・つゆ受けを正しく取りつけてください。

# 外側

### 固く絞った柔らかい布でふく

●化学ぞうきんを使うときは、強くふいたり長い時間触れさせないでください。 (表面に傷がついたり、変色・割れ・劣化・腐食の原因になります。)

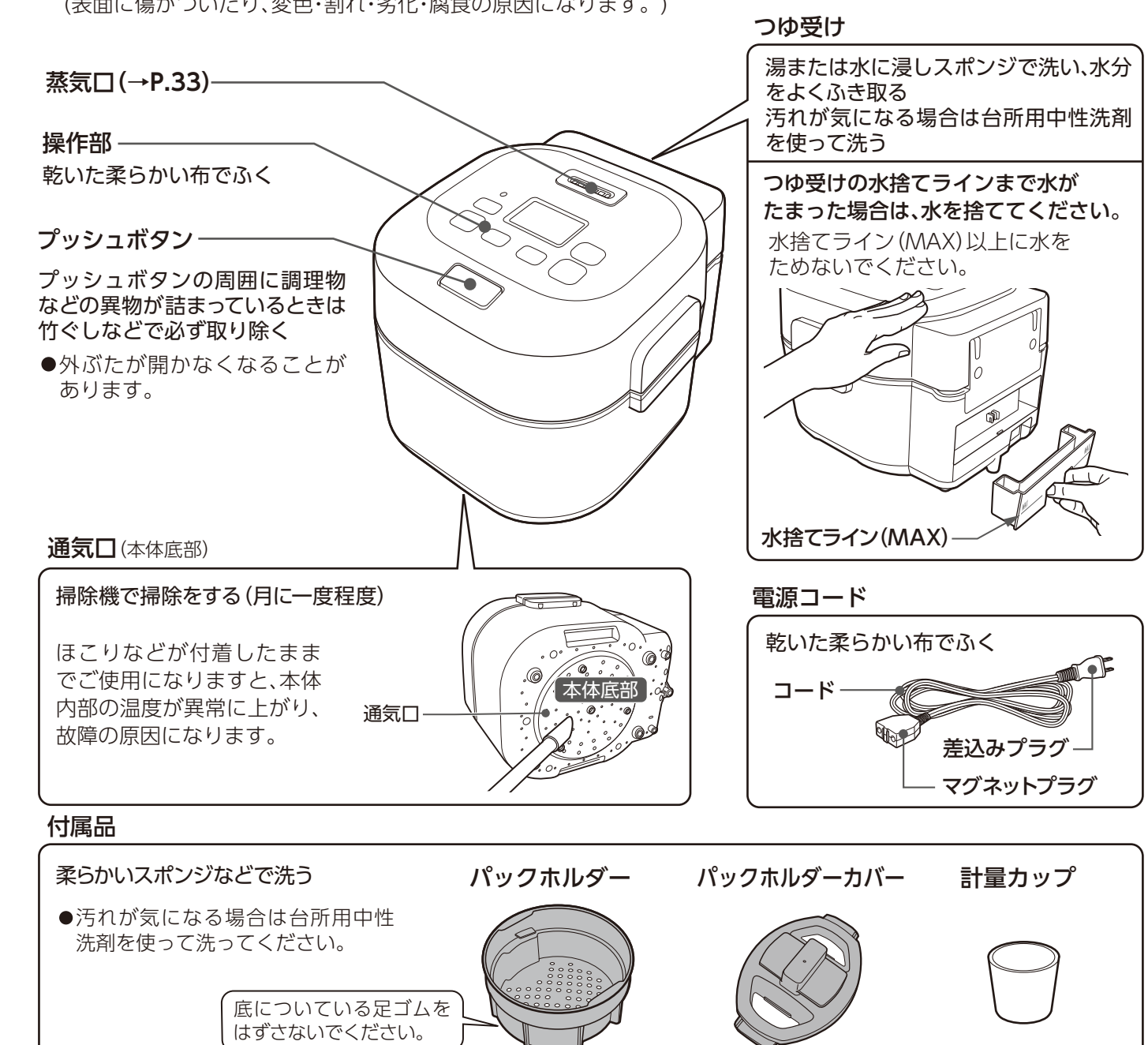

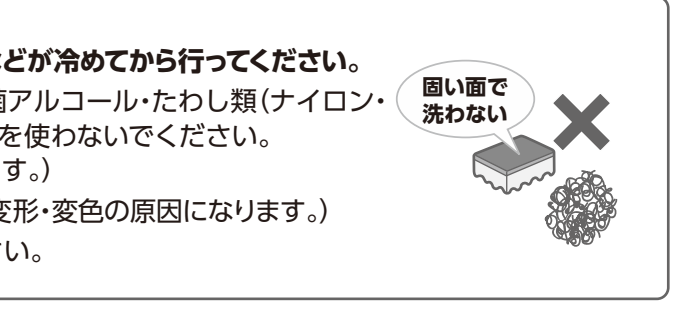

# お手入れっづき

# 内側

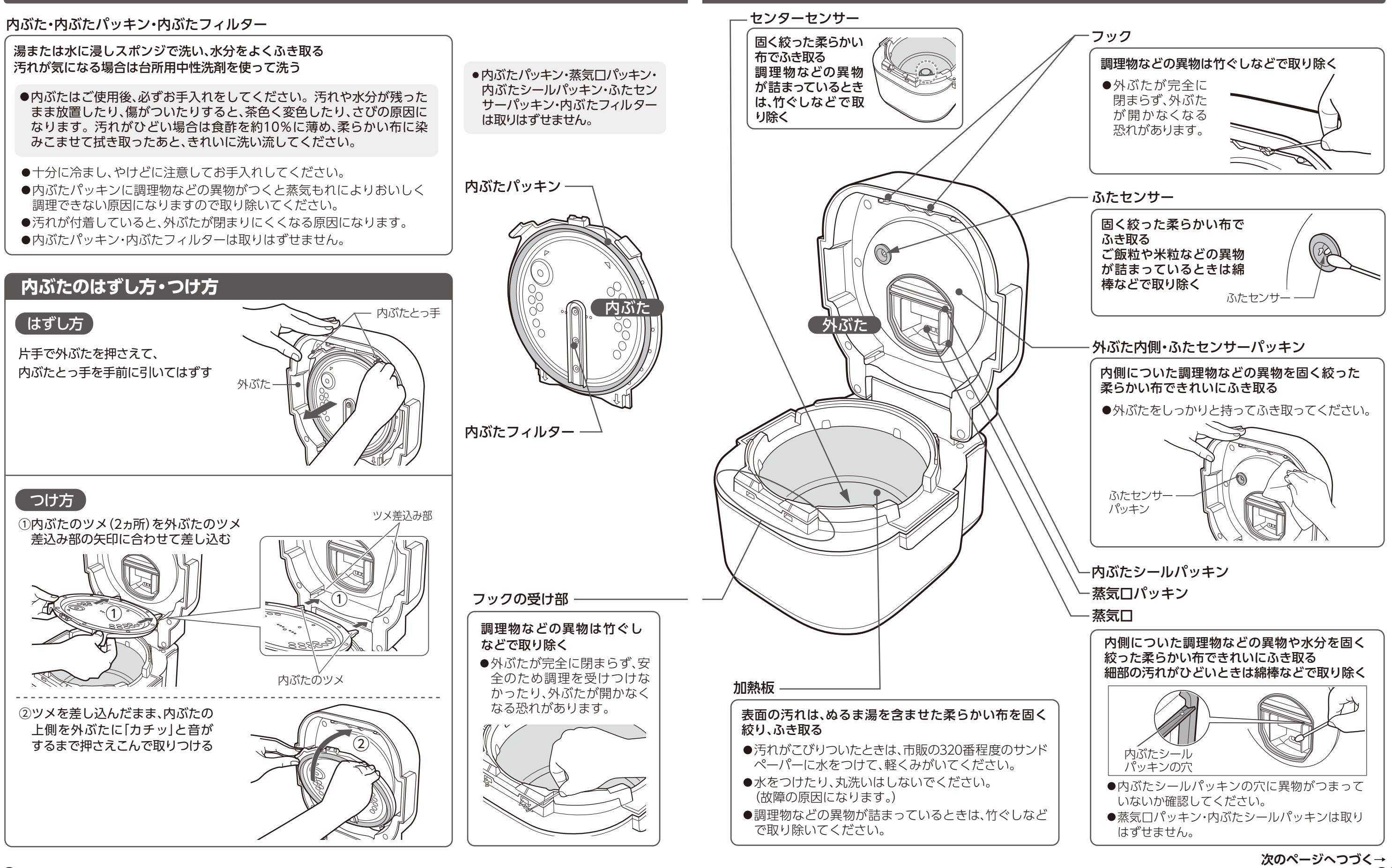

33

# お手入れっづき

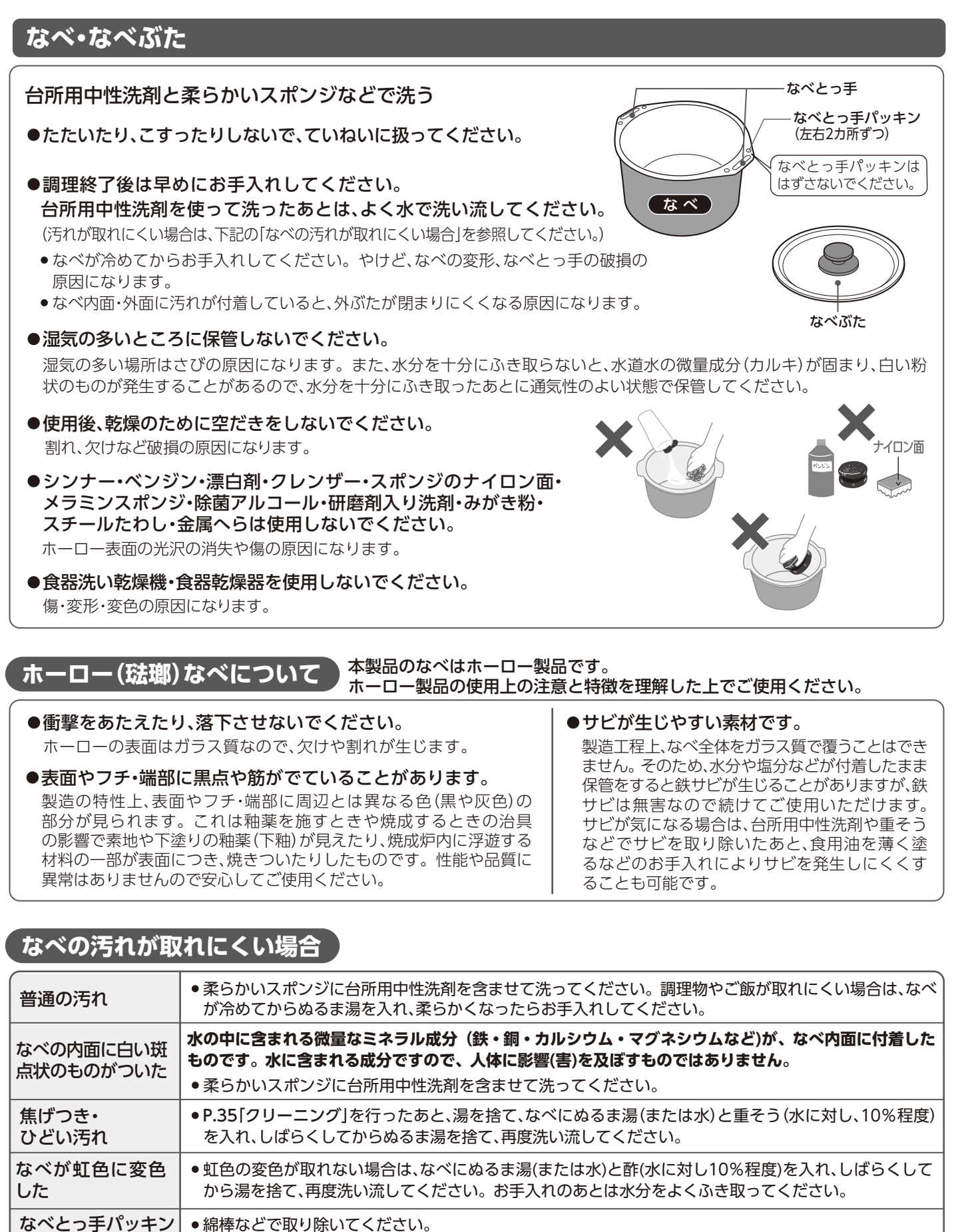

なべとっ手パッキンは取りはずせません。

# クリーニング

 ●パックホルダー・パックホルダーカバーも同時にクリーニングできます。 なべの[白米]の水位目盛[1]まで水を 入れ、外ぶたを閉める 2 プラグを接続する 3 ▲ でホーム画面の[クリーニング] ▼ を選び、(スタート)を押す スタート/決定ランプが点滅し、クリーニング確認画面に 切りかわります。 10:00 自動メニューを選ぶ ダウンロードメニュー 手動で作る あたためなおし J 10:00 2/2 クリーニング <u>スタート</u> 決定 設定 J 10:00 点滅 クリーニングを開始します スタート 水位目盛1まで 水を入れてください 決定 スタート/決定キーで開始 Δ <u>スタート</u> 決定 を押す クリーニングを開始します。 スタート/決定ランプが点灯にかわり、表示部にクリーニ ング終了までの目安時間を表示します。 10:00 点灯 クリーニング クリーニング中 スタート 終了までの 滨 目安時間(分) 60分 あと を表示 クリーニング時間の目安 約60分 ●電圧100V・室温20℃・水温18℃の場合。 ●クリーニング終了までの日安時間は実際のクリーニング 時間とは異なる場合があります。実際のクリーニング 時間は室温・水温・電圧・水量などによりかわります。 ●途中でクリーニング時間を調整しますので調整の際、 日安時間が一度に進んだり戻ったりする場合があります。

の周囲の汚れ

調理のにおいが気になる場合は、次の方法で クリーニングを行ってください。

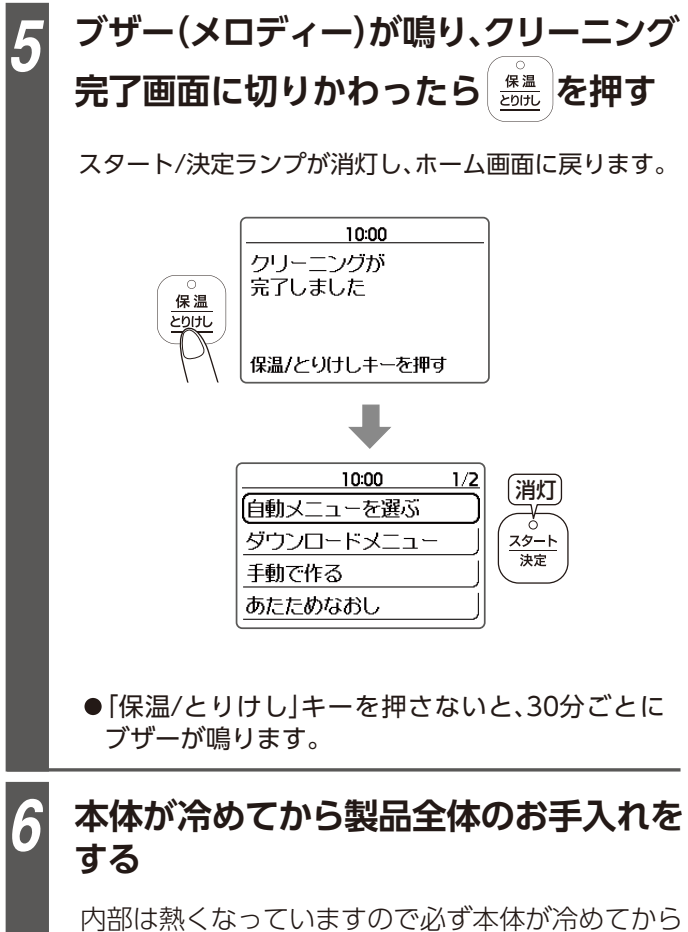

湯を捨て、その後お手入れをしてください。

# 途中でクリーニングを取り消したいときは…

スタート/決定ランプが消灯し、 保温 を押す ホーム画面に戻ります。 とりけし

## お知らせとお願い

- においによっては、完全に落ちないものもあります。
- ●クリーニングを行うときは、水は「白米」の水位目盛 [1]より多く入れないでください。
- (クリーニングがうまくできない原因になります。) 空だきはしないでください。
- 水以外(洗剤など)は絶対に入れないでください。
- ●クリーニング後、内部が熱いうちに外ぶたを開けると、 熱い蒸気が多量に出ることがありますので、やけど にご注意ください。
- ●クリーニング中は、蒸気口より勢いよく蒸気が出ま すので、やけどなどにご注意ください。

# WEBで確認する

本製品に関わる情報をスマートフォンや タブレットでご覧いただけます。

# 故障かなと思ったとき

●ご覧いただくには、スマートフォン・タブレット端末などの機器が必要です。 ●通信費はお客様の負担となります。ご了承ください。

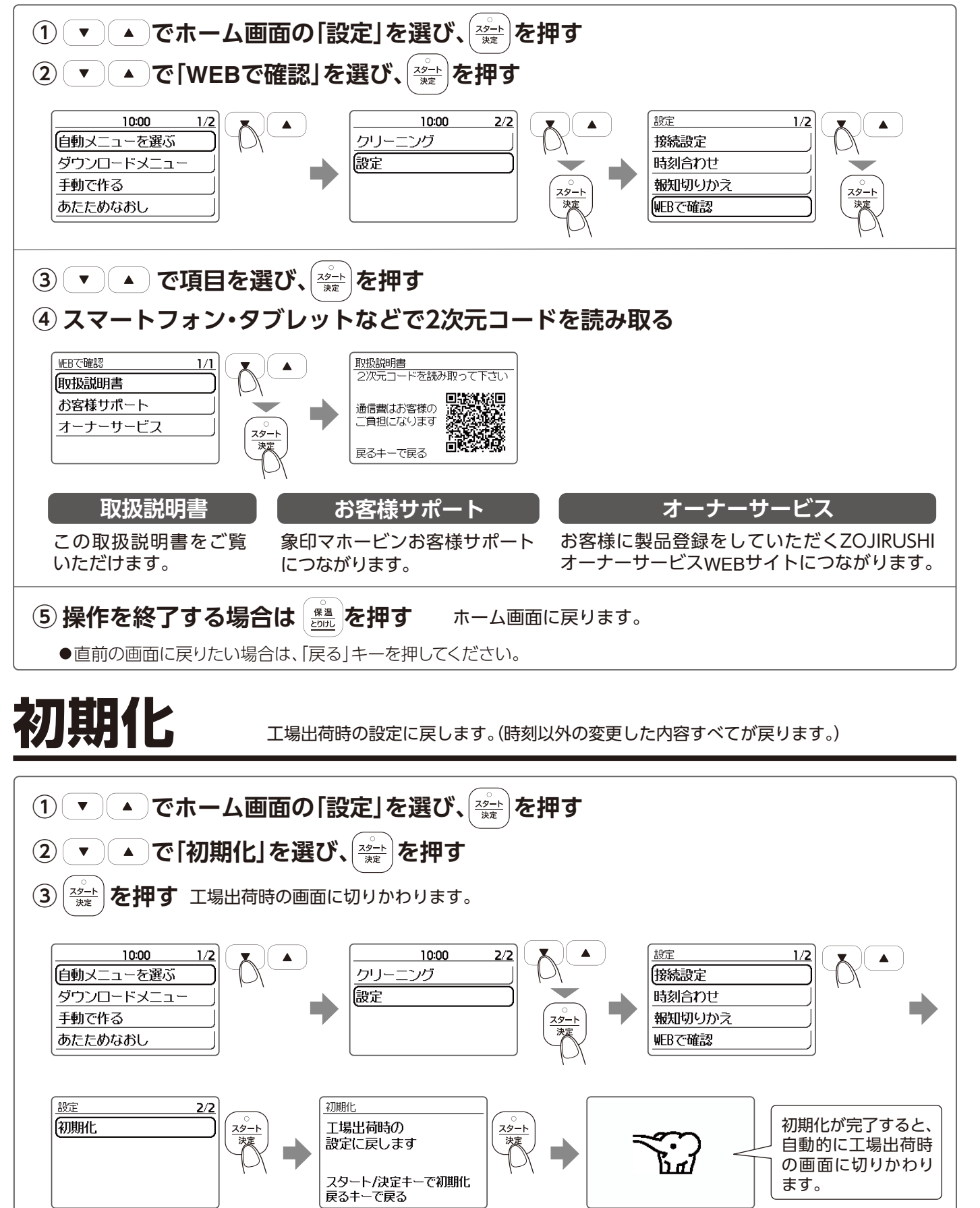

|          | 症 状                                                 | ;                                                                                                    |
|----------|-----------------------------------------------------|----------------------------------------------------------------------------------------------------|
| 調理/クリーニ  | 調理・<br>クリーニング・<br>あたためなおしが<br>できない<br>キー操作できない      | <ul> <li>●差込みプラグをコンセントに差し込む</li> <li>●マグネットプラグがプラグ差込みロガ</li> <li>●表示部に「E02」・「E23」など表示して</li> <li>●保温/とりけしランプが点灯していませ</li> <li>●マグネットプラグの先端に金属片やさ</li> <li>→金属片やごみを取り除いてください</li> <li>●調理・クリーニング操作の最後に「スキャー</li> <li>●調理・クリーニング完了後に「保温/と</li> <li>→「保温/とりけし」キーを押してから</li> </ul> |
| ングノあたた   | 外ぶたと本体の間<br>から蒸気がもれる                                | <ul> <li>内ぶた・なべを正しくセットしています。</li> <li>なべ・外ぶた・内ぶたパッキンに異物が</li> <li>内ぶたを落としたりして変形していが</li> <li>内ぶたパッキンが汚れていませんか?</li> <li>パック調理をする際、ジッパーつき食</li> </ul>                                                                                                    |
| のなおし     | 調理中・クリーニング<br>中にふきこぼれる                              | ●なべが変形したり、割れたりしていま<br>●メニューの設定や水加減・材料の分量<br>●なべに表示している「調理 MAX」「豆<br>●本体が傾いていませんか? ●重き                                                                                                    |
|          | 調理中・クリーニング<br>中に外ぶたが開く                              | ●外ぶたが確実に閉まっていますか? -                                                                                                    |
| 調理/保     | 調理中・保温中・<br>クリーニング中に<br>音がする                        | <ul> <li>●「カチッ」「カチッ」音はマイコンが働い</li> <li>●なべに水滴がついていると「パチパチ</li> <li>→なべの水滴や異物をふき取ってから</li> </ul>                                                                                                    |
| 温/クリーニング | 報知音が鳴る                                              | <ul> <li>●できあがった調理物を取り出しまし</li> <li>→調理物を取り出し、外ぶたを閉めて</li> <li>●調理の途中で作業があるメニューのは</li> <li>●外ぶたが開いていませんか?(外ぶた</li> <li>→外ぶたを閉めてください。</li> <li>●途中の作業完了後に「スタート/決定」</li> </ul>                                                                                                   |
| 保温       | 保温経過時間が<br>点滅している                                   | ●予約以外で調理終了後に「保温/とり<br>経過時間が点滅します。(メニューに                                                                                                    |
|          | 予約をするとすぐに<br>調理がはじまる                                | ●予約をスタートさせ、しばらくすると加                                                                                                    |
| 予        | 予約した時刻に<br>できあがらない                                  | ●現在時刻は合っていますか? → <b>時刻は</b><br>●室温または水温が低いときや電圧・水力                                                                                                    |
| 約調理      | 予約できない                                              | <ul> <li>予約操作の最後に「スタート/決定」キ<br/>→「スタート/決定」キーを押さないと</li> <li>「7:00」が点滅していませんか? →時<br/>の外ぶたが完全に閉まっていますか? -</li> <li>予約できる自動メニュー・ダウンロートあります。別冊のレシピブック・WEE</li> <li>手動で調理する場合や「クリーニング</li> </ul>                                                                                   |
| 調理       | うまくできない<br>生煮え/煮えすぎ<br>水っぽい/焦げる<br>蒸せていない/<br>火力が弱い | ●なべが変形したり、割れたりしていま<br>●なべ外側・本体内側・内ぶたに水分や<br>●本体内側やセンターセンサーに異物が<br>●メニューの設定や水加減、材料の分量<br>●なべを傾けてセットしていませんかが<br>●手動で調理をする場合、設定時間は適<br>●蒸し調理の場合、水がなくなっていま<br>●なべが汚れていませんか?→お手入                                                                                                    |
|          |                                                     |                                                                                                    |

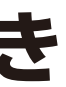

### お調べいただくこと

みましたか? からはずれていませんか? いませんか? **→P.40** せんか? →[保温/とりけし]キーを押してから操作してください。 ごみが付着していませんか? 1 タート/決定]キーを押しましたか? 、調理・クリーニングは開始しません。 :りけし]キーを押しましたか? 操作してください。

すか? ●なべ・外ぶた・内ぶたにへこみや傷がありませんか? がついていませんか? たり、割れていたり、内ぶたパッキンが切れていませんか? ? → 汚れている場合はお手入れをしてください。 ●なべが変形したり、割れたりしていませんか?

品保存袋がなべのふちに乗り上げていませんか?

せんか?

を間違えていませんか?

料理 ここまで」などの線を超えていませんか?

そうなどの急激に泡の出る調味料を入れていませんか?

### →外ぶたは「カチッ」と音がするまで確実に閉めてください。

いて火力調節をしている音です。 しと大きな音がする場合があります。 ら本体に入れてください。

,たか?(取り出し忘れ報知ブザーが鳴っています。→P.18) ください。 場合、報知音が鳴ります。→P.17 た閉め忘れ報知ブザーが鳴っています。→**P.17**)

キーを押し忘れていませんか?

けし|キーを押した場合や、保温時間が12時間を超えると保温 よって異なります。)→P.23

]熱がはじまります。

24時間表示です。 確認してください。 □減などにより、設定した時刻にできあがらない場合があります。

ーを押しましたか? 、予約は完了しません。 刻合わせをしないと予約を受けつけません。→P.14 →外ぶたを閉め直してください。 ドメニューと予約できない自動メニュー・ダウンロードメニューが Bレシピ・象印アプリでご確認ください。 门は予約できません。

せんか? 異物がついていませんか? →**ふき取ってください**。 がついていませんか? を間違えていませんか? ●調味料が溶けずに残っていませんか? 1切ですか? せんか? れしてください。

# 故障かなと思ったとき っづき

| 症状                               | お調べいただくこと                                                                                                    |
|----------------------------------|----------------------------------------------------------------------------------------------------|
| うまくできない<br>ご飯が<br>・かたい<br>・やわらかい | <ul> <li>お好みで、水の量を水位目盛より1~2mm加減してください。</li> <li>傾いた場所で水加減をすると、水量が多くなったり、少なくなったりして、ご飯のかたさがかわります。</li> <li>銘柄・産地・保存期間(新米・古米)などにより、ご飯のかたさがかわります。</li> <li>室温・水温などにより、ご飯のかたさがかわります。</li> <li>予約調理をすると、ご飯がやわらかくなることがあります。</li> <li>ふべが変形したり、割れたりしていませんか?</li> <li>炊飯前に米の表面が平らになるようにしていますか?</li> <li>炊き上がったご飯をよくほぐしましたか?</li> <li>炊き上がったご飯をよくほぐしましたか?</li> <li>水合木(小)・内ぶたに水分や異物がついていませんか?</li> <li>メニューの設定や水加減、材料の分量を間違えていませんか?</li> </ul>          |
| ご飯が、<br>ひどく焦げる                   | <ul> <li>●なべ外側・本体内側・センターセンサー・加熱板にご飯粒や米粒などの異物がついていませんか?</li> <li>●洗米が不十分で、ぬかが残っていませんか?</li> <li>●なべが変形したり、割れたりしていませんか?</li> <li>●メニューの設定や水加減、材料の分量を間違えていませんか?</li> <li>●長時間水に浸けたり、予約調理をすると、ぬかが底にたまり、焦げやすくなります。</li> </ul>                                                                                                    |
| 炊飯中に<br>ふきこぼれる                   | <ul> <li>●洗米が不十分で、ぬかが残っていませんか?</li> <li>●なべが変形したり、割れたりしていませんか?</li> <li>●メニューの設定や水加減、材料の分量を間違えていませんか?</li> </ul>                                                                                                    |
| 炊き上がったご飯の<br>表面が凸凹になる            | <ul> <li>●炊飯の熱対流により、炊き上がったご飯の表面が凸凹することがあります。</li> <li>●炊飯前に米の表面が平らになるようにしていますか?</li> <li>●内ぶた・なべが変形したり、割れたりしていませんか?</li> </ul>                                                                                                    |
| なべにご飯が<br>こびりつく                  | ●ホーローなべの材質上、なべにご飯がこびりつく場合があります。ご飯が取れにくい場合は、なべに<br>ぬるま湯をはり、30分程度放置した後にお手入れしてください。                                                                                                    |
| 本体に直接調理物を<br>入れてしまった             | ●なべを入れずに水や調理物を本体に入れてしまったときは、故障の原因になりますので、お買い上げの販売店または弊社のお客様ご相談窓口までご連絡ください。                                                                                                    |
| プラスチックなどの<br>樹脂のにおいがする           | ●使い始めはプラスチックなど樹脂のにおいがすることがありますが、ご使用とともに少なくなります。<br>においが気になる場合は、P.35[クリーニング]をお試しください。                                                                                                    |
| 停電が起こったら                         | <ul> <li>●調理中に、炊飯ジャー・電気ポット・電子レンジをお使いになると定格電流を超えてブレーカーが下りることがあります。</li> <li>→単独のコンセントでお使いください。ブレーカーを復帰させたとき、停電時間が2分未満なら継続して調理をはじめます。(2分経過すると調理が中断します。)</li> </ul>                                                                                                    |
| 外ぶたが<br>閉まらない・<br>閉まりにくい         | <ul> <li>●内ぶたは正しく取りつけられていますか?</li> <li>→内ぶたが取りつけられていないと安全のため、外ぶたが閉まらない構造になっています。</li> <li>●外ぶたは「カチッ」と音がするまで、ゆっくりと確実に閉めてください。</li> <li>●内ぶたパッキン・なべ内面に汚れが付着していませんか?</li> <li>→汚れている場合はお手入れをしてください。</li> <li>●フックの周囲・フックの受け部・本体と外ぶたの間・内ぶたパッキンに調理物などの異物が付着していませんか?</li> <li>→異物を取り除いてください。→P.32</li> </ul>                                                                                                    |
| 表示部(液晶部)が<br>くもる                 | <ul> <li>●長期間使われていなかったり、周囲環境の温度変化により、表示部がくもる場合があります。</li> <li>●なべ外側の水滴をしっかりふき取ってから本体にセットしていますか?</li> <li>→なべのお手入れ後、水滴が残った状態で本体にセットすると本体内部に水が入り、故障や表示部がくもる原因になります。</li> <li>●調理をすると、くもりが取れますか?</li> <li>→調理をすると、くもりが取れる場合は、本体内部の温度と室温の温度差によって結露していた可能性が考えられます。数回調理することで改善しますので、引き続きご使用ください。</li> <li>しばらくご使用いただいても、表示部のくもりがひどくなったり、水がたまったような状態になっている場合は、本体内部に水が入っている可能性があります。その場合は点検修理が必要となりますので、お買い上げの販売店、または弊社のお客様ご相談窓口までご連絡ください。</li> </ul> |
| 外ぶたの内側や内恐<br>ような茶色い汚れが           | 「たにさびの     ●調理物などの汚れが付着している場合がありますのでお手入れをしてください。     →P.32~P.33                                                                                                    |
| 外ぶたの内側やな~<br>水滴がつく               | <ul> <li>●内ぶたやなべのとっ手に水分が残ったまま使用すると、蒸発して、外ぶたの内側やなべのとっ手に水滴がつくことがあります。</li> <li>→製品の異常ではありません。内ぶたやなべのお手入れ後は、水分をよくふき取り、<br/>十分に乾かしてからご使用ください。</li> </ul>                                                                                                    |

|             | 症状                                                                          |                                                                                                    | đ                                                                                                    |
|-------------|-----------------------------------------------------------------------------|----------------------------------------------------------------------------------------------------|----------------------------------------------------------------------------------------------------|
|             | 表面やフチ・端部に<br>黒点やスジが<br>出ている                                                 | ●製造の特性上、<br>異常はあります                                                                                                    | 表面やフチ・端部に周辺<br>さんので安心してご使用                                                                                                    |
| 木<br>丨      | サビが生じている                                                                    | <ul> <li>●製造工程上、なま保管をする。</li> <li>サビが気になる</li> </ul>                                                                                                    | べ全体をガラス質で覆<br>と鉄サビが生じることか<br>る場合は、 <b>P.34「なべの</b> 洌                                                                                                    |
| ロー(琺瑯       | なべの底に白い<br>斑点状のものが<br>ついた                                                   | ●水の中に含ま<br>たものです。<br>のときは、 <b>P.3</b> 4                                                                                                    | れる微量なミネラル成分<br>水に含まれる成分ですの<br><b>4[なべの汚れが取れにく</b>                                                                                                    |
| ゆ)なべ        | なべが虹色に<br>変色した                                                              | <ul> <li>水の中に含ま;</li> <li>る成分ですの</li> <li>れが取れにくい</li> </ul>                                                                                                    | れるイオンや鉄・銅がな<br>で、人体に影響(害)を及<br><b>い場合」</b> をお試しください                                                                                                    |
|             | なべとっ手パッキン<br>がはずれた                                                          | ●製造工程上、必<br>けてご使用いれ<br>ことがあります                                                                                                    | 要な穴をパッキンで保<br>ただけます。穴の部分に<br>すが、鉄サビは無害なの                                                                                                    |
| Bしuetooth接続 | 初期設定のときに<br>本体にパスコードが<br>表示されない<br>初期設定が完了して<br>いるスマートフォン<br>が本体に接続でき<br>ない | <ul> <li>スマートフォン</li> <li>本体のBluetoの</li> <li>スマートフォーン</li> <li>本体のBluetoの</li> <li>スマートフォーン</li> <li>オ本朝応してい</li> <li>スマかトファロ</li> <li>スマのかトフリリプ</li> <li>過定を初</li> <li>プロの花の</li> <li>ション</li> <li>上記の確認認</li> <li>・本体の[設定</li> <li>・本体の[設たい。</li> <li>上記の操作を</li> <li>すべてのスマー</li> </ul> | ンのBluetooth設定はオ<br>oth設定は[ON]になっ<br>ンはBluetoothに対応 <br>ietooth標準規格Ver.5.<br>いるかを確認してくださ<br>ひと本体がBluetoothの<br>してください。<br>く、または本体の近くに2.<br>記動していますか?<br>を起動して可度確認して<br>を起動して可度確認して<br>を起うしてもますか?<br>を行ってください。→P.<br>行っても接続されない。<br>動を停止する<br>オンのBluetoothの接続<br>により[BluetoothののN<br>行ったあと、それぞれを<br>読されない場合は、本体 |
|             | 本体のBluetooth<br>ランプは点灯して<br>いるが<br>スマートフォンは<br>接続されていない                     | <ul> <li>●他のスマート</li> <li>→他のスマート</li> <li>一度[OFF]</li> <li>(・象印アプ!</li> <li>●上記の操作れ<br/>すべてのスマート</li> </ul>                                                                                                    | フォンが接続されている<br><b>フォンが思い当たらな</b><br>に設定した後、再度「ON<br>Jと接続する→P.10<br>をした場合、すでに接続<br>マートフォンで再度、接約                                                                                                    |
|             | 1台のスマートフ:<br>本体と接続できない                                                      | ォンで複数台の<br>ハ                                                                                                    | ● 1 台のスマートフ:<br>複数台との接続はて                                                                                                    |

### お調べいただくこと

辺とは異なる色 (黒や灰色) の部分が見られます。性能や品質に 用ください。

うことはできません。そのため、水分や塩分などが付着したま がありますが、鉄サビは無害なので続けてご使用いただけます。 **5れが取れにくい場合」**をお試しください。

分(鉄・銅・カルシウム・マグネシウムなど)がなべ内面に付着し ので、人体に影響(害)を及ぼすものではありません。お手入れ **くい場合]**をお試しください。

なべ内面に付着して虹色に見えることがあります。水に含まれ &ぼすものではありません。お手入れのときは、**P.34「なべの汚** い、。

護しています。万一はずれてしまっても性能に問題はなく、続 こ水分や塩分などが付着したまま保管をすると鉄サビが生じる で続けてご使用いただけます。

†ンになっていますか? ていますか? していますか?

5.0以降を推奨しています。お使いのスマートフォンがこの条件 さい。または販売店にお問い合わせください。

)通信使用可能距離(約10m)を超えている、または間に障害物が

.4GHz帯の電波を使用する機器がないかを確認してください。

### てください。

Íくにある場合は、そのスマートフォンが接続されてしまい、初期 に接続済みのスマートフォンのBluetoothをオフにして、もう 2.10

場合は、

### 売情報を削除する

N/OFF設定」で一度「OFF」に設定した後、再度「ON」に設定する もう一度起動し、接続を行ってください。 本の「設定」より「初期化」(→P.36)を行った後、接続を行って

済みのスマートフォンの接続情報がすべて削除されるため、 続作業が必要になります。→P.10

### る場合があります。

はいときは、本体の「設定」より「BluetoothのON/OFF設定」で N」に設定し、もう一度接続設定を行ってください。 象印アプリと接続の接続を解除する→P.13 ・初期化→P.36)

済みのスマートフォンの接続情報がすべて削除されるため、 続作業が必要になります。→P.10

ォンで操作できる本体は1台です。 できません。

# こんな表示をしたとき

### 下記の対応を行っても直らない場合は、お買い上げの販売店または弊社のお客様ご相談窓口までご連絡ください。

|         | 表示                                                                  | お調べいただくこと                                                                                                    |
|---------|---------------------------------------------------------------------|----------------------------------------------------------------------------------------------------|
|         | E17 H17                                                             | <ul> <li>●外ぶたが完全に閉まっていません。</li> <li>→「保温/とりけし」キーを押し、外ぶたが完全に閉まっているかを確認して「スタート/決定」</li> <li>キーを押してください。</li> </ul>                                                                                                    |
| エラー表示   | E27 H27                                                             | <ul> <li>●内部通信機器の異常です。</li> <li>→差込みプラグをコンセントからいったん抜いて、もう一度差し込んでください。</li> </ul>                                                                                                    |
|         | H02 H23                                                             | <ul> <li>●ふたセンサー・センターセンサー・本体内側が高温になっています。</li> <li>→「保温/とりけし」キーを押し、外ぶたを開け冷ましてください。(やけどにご注意ください。)</li> <li>         本体や外ぶたを早く冷ましたい場合、下記の方法をお試しください。         <ul> <li>・なべに冷水を入れ、本体内側を冷やす</li> <li>・外ぶたを開け、内ぶたをはずして外ぶた内側を冷ます</li> </ul> </li> <li>●直火調理後の高温のなべを本体にセットしていませんか?         <ul> <li>→なべの粗熱を取り、本体を冷ましてから再度調理の設定をしてください。</li> </ul> </li> </ul>  |
|         | <b>7:00</b> が点滅する                                                   | <ul> <li>7:00 が点滅した場合は、時刻を合わせ直してください。→P.14<br/>時刻を合わせ直すと通常どおり使えます。時刻を合わせ直さずに7:00 が点滅したままで<br/>調理・クリーニングを行うと、調理中・保温中・クリーニング中に現在時刻は表示されません。</li> <li>内蔵のリチウム電池が切れています。<br/>リチウム電池が切れている場合は、差込みプラグをコンセントから抜くと現在時刻表示がリ<br/>セットされますが、再度差込みプラグを差し込み、時刻を合わせ直すと通常どおり使えます。<br/>リチウム電池を取りかえられる場合は、お買い上げの販売店または弊社のお客様ご相談窓口<br/>にご依頼ください。有料でお取りかえいたします。</li> </ul> |
| -       | 表示がおかしくなる                                                           | ●差込みプラグをいったん抜いて、もう一度差し込んでください。                                                                                                    |
|         | E02 E23                                                             | <ul> <li>●故障です。</li> <li>→お買い上げの販売店または弊社のお客様ご相談窓口までご連絡ください。</li> </ul>                                                                                                    |
|         | 注意<br>途中の作業が抜けた可能性が<br>あるため、正しく調理できて<br>いない可能性があります<br>保温/とりけしキーを押す | ●調理の途中でおこなう作業が抜けた可能性があります。加熱調理は最後までおこなっておりますので、調理物の状態をご自身で確認してください。                                                                                                    |
| 調理中・調理後 | 注意<br>ふたを開けたまま長時間経過<br>したため、<br>調理を停止しました<br>保温/とりけしキーを押す           | ●調理の途中で長時間、外ぶたを開けたままの状態がありましたので、調理を停止しています。<br>安全のため、調理物は召しあがらないでください。                                                                                                    |
|         | 注意<br>正常に調理が完了していない<br>可能性があります<br>保温/とりけしキーを押す                     | <ul> <li>●調理の途中で異常が発生したので、途中で調理を停止しています。<br/>安全のため、調理物は召しあがらないでください。</li> <li></li></ul>                                                                                                    |

# Bluetooth 使用上のご注意

### ■使用周波数帯

本製品は2.4GHz帯の周波数を使用しますが、他の無線機器も同じ周波数を使っていることがあります。 他の無線機器との電波干渉を防止するため、下記事項に留意してご使用ください。

### ■周波数表示の見方

下図は、本製品が使用する無線の周波数帯です。

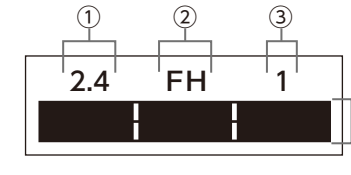

 ①2.4GHz帯を使用します。 FH-SS変調方式を採用しています。 ③電波与干渉距離は約10m以下です。

### 使用上の注意事項

この機器の使用周波数帯域では、電子レンジなどの産業・科学・医療機器のほか、工場の生産ラインなどで使用される移動体識別 用の構内無線局(免許を要する無線局)、および特定小電力無線局(免許を要しない無線局)、ならびにアマチュア無線局(免許を 要する無線局)が運用されています。

1.この機器を使用する前に、近くで移動体識別用の構内無線局および特定小電力ならびにアマチュア無線局が運用されていない ことを確認してください。

-(4)

- 2.万一、この機器から移動体識別用の構内無線局に対して有害な電波干渉の事例が発生した場合には、すみやかに場所を変更 するか、または電波の使用を停止したうえ、弊社のお客様相談窓口にご連絡いただき、混信回避の処置など(たとえば、パー ティションの設置など)についてご相談ください。→P.42
- 3.その他、この機器から移動体機別用の特定小電力無線局あるいはアマチュア無線局に対して有害な電波干渉の事例が発生した 場合など何かお困りのことが起きたときは、弊社のお客様相談窓口までご連絡ください。

### ■機器認定

本製品は電波法に基づく小電力データ通信システムの無線局として、工事設計認証を受けた無線設備を 内臓しています。そのため本製品を使用するときに無線局の免許は必要ありません。 ただし、本製品に以下の行為を行うことは電波法で禁止されています。 R 005-103090 ・分解/改造する

### ■使用制限

●日本国内でのみ使用できます。

- ●すべてのBluetooth機能対応機器とのワイヤレス通信を保証するものではありません。
- ●ワイヤレス通信するBluetooth機能対応機器通信は、Bluetooth SIG,inc.の定める仕様や標準規格に適合し、認証を受けている 必要があります。ただし、標準規格に適合している機器であれば、一部動作する場合がありますが、機器の仕様や設定により、接続 できないことがあり、操作方法・表示・動作を保証するものではありません。
- ●磁場、静電気、電波障害が発生するところで使用しないでください。次の機器の付近などで使用すると、通信が途切れたり、 速度が遅くなることがあります。
- ・その他の2.4GHz帯の電波を使用する機器 (電子レンジ、デジタルコードレス電話機、ワイヤレスオーディオ機器、ゲーム機、パソコン周辺機器など) ・電波が反射しやすい金属物など
- ●放送局などが近くにあり周囲の電波が強すぎると、正常に動作しないことがあります。

### ■使用可能距離

見通し距離約10m以内で使用してください。間に障害物や近くに干渉機器がある場合や、人が間に入った場合、周囲の環境、建造 物の構造によって使用可能距離は短くなります。上記の距離を保証するものではありませんのでご了承ください。

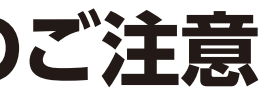

- ④2.4GHz~2.4835GHzの全帯域を使用し、かつ移動体識別装置の
- 帯域を回避不可であることを意味します。

# 部品の交換・購入について

- ●損傷した場合は、新しい部品と交換(有料) してください。
- ●お買い求めの際には製品の型名および部 品名をご確認のうえ、お買い上げの販売店 でお求めください。 (ホームページでのご購入は下記参照)

| 部品名        | 部品番号         |
|------------|--------------|
| 内ぶた        | C236-GR      |
| なべ         | B677-6B      |
| なべぶた       | BG891804A-00 |
| つゆ受け       | BG821045L-02 |
| パックホルダー    | BG821K04L-01 |
| パックホルダーカバー | BG821046L-01 |
| 計量カップ      | 615784-00    |
| 電源コード      | CD-KD12-J    |

4. 補修用性能部品※の保有期間は、

修理料金は、技術料・部品代などで構成されています。

「技術料」は、診断・故障箇所の修理および部品交換・調整・

「部品代」は、修理に使用した部品および補助材料代です。

■お客様ご自身での修理、分解や改造は絶対にしないで

修理完了時の点検などの作業にかかる費用です。

製造打ち切り後6年間

5. 修理料金の仕組み

部品です。

ください。

# アフターサービス

# 1. 保証書の内容のご確認と保管のお願い

必ず 「販売店印およびお買い上げ日」をご確認のうえ、お買い 上げの販売店から受け取り、内容をよくお読みのうえ、大切に ※性能部品とは、その製品の機能を維持するために必要な 保管してください。

## 2. 保証期間は、お買い上げ日より1年間

# 3. 修理を依頼されるとき

[故障かなと思ったとき] [こんな表示をしたとき] (P.37 ~P.40)をご確認のあと、直らない場合は使用を中止し、 コンセントから差込みプラグを抜いて、お買い上げの販売店 にご連絡ください。

### ≪保証期間中≫

製品に保証書を添えて、お買い上げの販売店にご持参くだ さい。保証書の記載内容に基づき修理いたします。

### ≪保証期間を経過しているとき≫

修理すれば使用できる製品は、ご要望により有料修理いた します。

# お客様ご相談窓口

修理・お取り扱い・消耗品や部品ご購入などのご相談は、 まずお買い上げの販売店にお問い合わせください。 ご転居やご贈答品などでお困りの場合は、弊社の窓口 「お客様ご相談センター」にお問い合わせください。 所在地・電話番号などは変更になることがありますので、 あらかじめご了承ください。

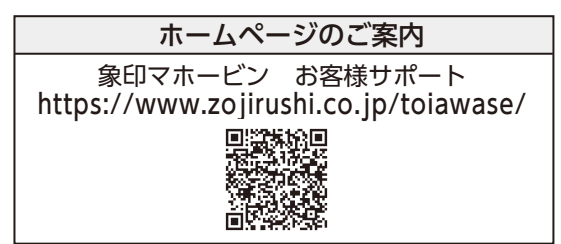

## お客様ご相談センター 0120-345135 携帯OK 受付時間 9:00~17:00 月曜日~金曜日(祝日・弊社休業日を除く) ●一部のIP電話など、フリーダイヤルがご利用いただけない電話での お問い合わせ・・・・・TEL (06)6356-2451(有料) ●FAXでのお問い合わせ・・・・・・FAX (06)6356-6143(有料) 製品の「型名・お問い合わせ内容」と、お客様の「お名前・ご住所・電話番号・ FAX番号」をご記入のうえ、お問い合わせください。 〒530-0043 大阪市北区天満1丁目19番9号 お客様からご提供いただく「お名前・ご住所・電話番号など」の個人情報は、製品の

アフターサービスおよびその後の安全点検活動のために、弊社グループ会社および 協力会社との間で共同利用させていただく場合がございますのでご了承願います。

# 仕様

|     | 型         | 名          |     |  |
|-----|-----------|------------|-----|--|
| 電   |           |            | 源   |  |
| 消   | 費         | 電          | カ   |  |
| 加   | 熱         | 方          | 式   |  |
|     | ー ド       | の長         | さ   |  |
| 外   | 形寸        | 法[約(       | cm] |  |
| 質   |           |            | 量   |  |
| 満   | 水         | 容          | 皇   |  |
| 定   | 格<br>(最大調 | 容<br>周理容量) | 皇   |  |
| 設   | 定温        | 度範         | 用   |  |
| Blu | etoothバ   | ージョ        | ョン  |  |

●特定地域(高い山・厳寒地)においては、所定の性能が確保できないことがあります。こうした場所での使用はなるべくおさけください。 ●この製品は、日本国内交流100V専用に設計されています。電源電圧や電源周波数の異なる外国では使用できません。

また、アフターサービスもできません。

This appliance was designed for use in Japan only where the local voltage supply is AC100V and should not be used in other countries where the voltage and frequency vary. After-sales service for this appliance is not available outside of Japan. 此产品只针对于日本国内专用交流电压 100V 所设计。由于各国所使用电压或电源频率不同 请勿使用于其它地区。 另亦无法对此提供售后维修服务

此產品為針對日本國內專用交流電壓100V所設計。由於各國所使用電壓或電源頻率不同,請勿於其他地區使用。 另亦無法對此提供售後維修服務。

본 제품은 일본 국내교류 100V전용으로 설계되었기에 전압이나 전원 주파수가 상이한 외국에서는 사용할 수 없습니다. A/S 또한 불가능합니다.

●(※1)は外ぶたを開けたときの高さです。

●(※2)なべに水を満杯になるまで入れたときの量です。調理時は定格容量(最大調理容量)以下でご利用ください。

# 著作権など

●BluetoothのワードマークおよびロゴはBluetooth SIG,inc. が所有する登録商標です。

- ●AndroidおよびGoogle PlayはGoogle LLC.の商標または登録商標です。
- ●iPhoneは、米国および他の国々で登録されたApple Inc.の商標です。iPhoneの商標は、アイホン株式会社のライセンスに基づき 使用されています。
- ●iOSは、Apple Inc.のOS名称です。iOSは、Cisco Systems,Inc.またはその関連会社の米国およびその他の国における登録商標 または商標であり、ライセンスに基づき使用されています。
- ●本製品に搭載しているビットマップフォント[Uni-type]は株式会社モリサワより提供を受けており、フォントデータの著作権は 同社に帰属します。
- ●その他、本書に記載されている各種名称、会社名、商品名などは、各社の商標または登録商標です。 なお、本文中では™、®マークは一部記載していません。
- ●本製品のソフトウェアは、当社または第三者の著作権が存在する複数の独立したソフトウェアコンポーネントで構成されています。
- ●本製品のソフトウェアコンポーネントのうち、当社が開発や作成したソフトウェア・付帯するドキュメント類には、当社の著作権 が存在し、著作権法・国際条約・その他の関連する法律によって保護されて います。
- ●本製品は、第三者が著作権を所有しフリーソフトウェアとして配布されて いるソフトウェアコンポーネントを使用しています。本製品に組み込まれて いるソフトウェアコンポーネントには、その著作権者がライセンス表示を 義務付けているものがあります。

右記の2次元コードを読むことで表示を確認することができます。

| EL-NS23                            |
|------------------------------------|
| 交流 100V 50/60Hz                    |
| 900W                               |
| 直接加熱方式                             |
| 1.4m(マグネットプラグ方式)                   |
| 幅28×奥行30.5×高さ23(46 <sup>*1</sup> ) |
| 約6.5kg                             |
| 3.3L <sup>**2</sup>                |
| 2.3L                               |
| (白米:0.18~0.54L 豆料理:1.0L)           |
| 100/90/80/70/60/50/40°C            |
| Bluetooth規格 Ver. 5.0               |
|                                    |

**Bluetooth** 

フリーソフトウェアのライセンス表示

https://www.zojirushi.co.jp/ toiawase/manual/elns23/